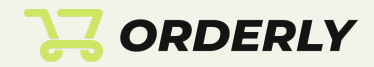

# Orderly Інструкція

# Зміст

| ٦. | <u>Реєстрація, підключення першого мерчанта</u> | ]  |
|----|-------------------------------------------------|----|
| 2. | Опис сторінок інтерфейсу                        | 10 |
| 3. | Інтеграції                                      | 11 |
| 4. | Чекаут (налаштування)                           | 28 |
| 5. | Оплата                                          | 38 |

# 1. Реєстрація, підключення першого мерчанта

 На сторінці <u>https://orderly-app.io/</u> натискаємо Увійти або Зареєструватись

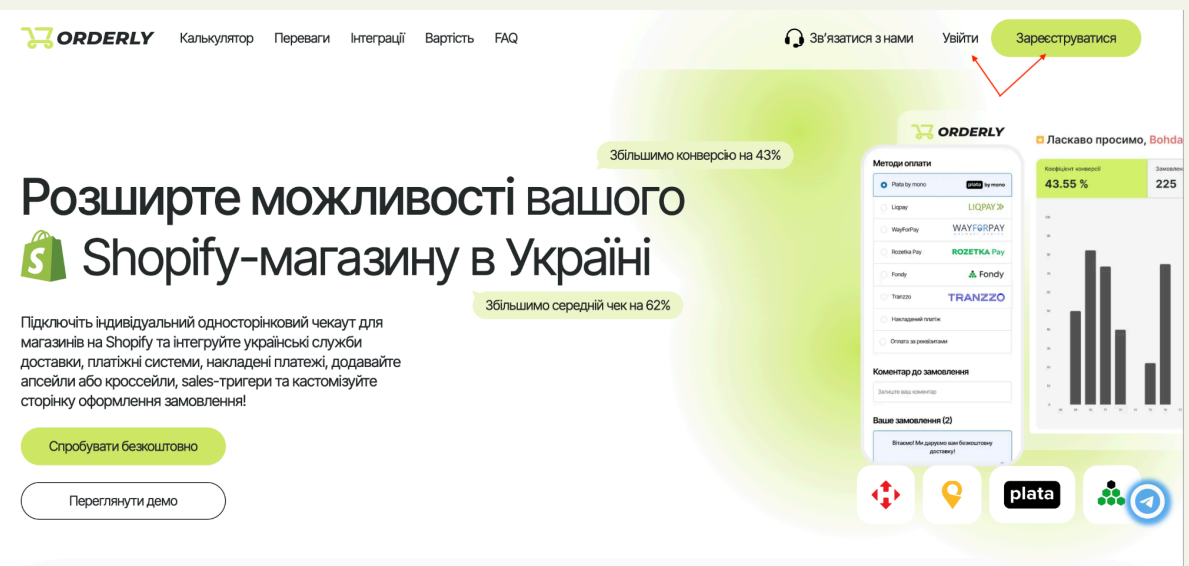

- 2. Відповідно створюємо аккаунт Orderly або заходимо на існуючий
- Після того як увійшли потрапляємо на аккаунт підключення магазину (або переходимо в магазин -> додати магазин), натискаємо кнопку "Додати магазин +"

| <b>₩</b> ORDERLY | 💿 Додати магазин                                                            |                                                                   |                                                                 |
|------------------|-----------------------------------------------------------------------------|-------------------------------------------------------------------|-----------------------------------------------------------------|
| Додати Магазин + |                                                                             |                                                                   |                                                                 |
| . домашня        | ЗДАЄТЬСЯ, У В                                                               | АС ЩЕ НЕМАЄ МАГАЗИ                                                | НУ.                                                             |
| ሰ Магазин        | ЩОБ ПОЧАТИ, ВИ МОЖЕТЕ ЛЕГКО СТЕ                                             | ЗОРИТИ НОВИЙ МАГАЗИН НАТИСНУВШИ 'ДОД                              | АТИ МАГАЗИН'                                                    |
| 🗘 Сповіщення     |                                                                             | Додати магазин +                                                  |                                                                 |
| 🚊 Профіль        |                                                                             |                                                                   |                                                                 |
| 😫 Оплата         |                                                                             |                                                                   |                                                                 |
|                  |                                                                             |                                                                   |                                                                 |
|                  |                                                                             |                                                                   |                                                                 |
|                  |                                                                             |                                                                   |                                                                 |
|                  |                                                                             |                                                                   |                                                                 |
|                  |                                                                             |                                                                   |                                                                 |
| ← Вийти          |                                                                             |                                                                   |                                                                 |
|                  | Назва магазину                                                              | Admin API inte                                                    | gration                                                         |
| GRDERLY          | Напишіть тут назву магазину                                                 | Customers                                                         | ✓ write_customers                                               |
| Додати Магазин + | •                                                                           | sometimes called Clients                                          | read_customers                                                  |
|                  | Опис магазину<br>Вставте тут опис магазину                                  | Discounts                                                         | <ul> <li>✓ write_discounts</li> <li>✓ read_discounts</li> </ul> |
| . домашня        |                                                                             | Draft orders                                                      | vrite_draft_orders                                              |
| ሰ Магазин        | URL-agpeca Myshopify                                                        |                                                                   | read_draft_orders                                               |
| 🗘 Сповіщення     | BCTABTE TYT OKL-ADDRCY MYSHOPHY                                             | Fulfillment services<br>sometimes called Order Processing Service | vrite_fulfillments                                              |
| 🚊 Профіль        | URL-адреса магазину Shopify                                                 | Orders                                                            | vrite_orders                                                    |
| 6.0              | Вставте тут URL-адресу магазину Shopify                                     |                                                                   | read_orders                                                     |
|                  |                                                                             | Products                                                          | vrite_products                                                  |
|                  | Admin API access token a Shopify<br>Bctatre API access token tyt O Показати | Inventory                                                         | vrite_inventory                                                 |
|                  |                                                                             |                                                                   | ✓ read_inventory                                                |
|                  | Store Front API secret key 3 Shopify                                        | Themes                                                            | <ul> <li>✓ write_themes</li> <li>✓ read_themes</li> </ul>       |
|                  | Вставте АРІ secret key тут 🕒 Показати                                       | Stopofront ADI in                                                 | terration                                                       |
| € Вийти          |                                                                             | Checkout                                                          | unauthenticated_write_checkouts                                 |
|                  | Створити магазин                                                            |                                                                   | ✓ unauthenticated_read_checkouts                                |

Після чого потрапляємо на сторінку створення аккаунту, де:

- a) Merchant title коротка назва магазину (ідентифікатор по якому відрізнятимуться підключені магазини)
- b) Merchant description опис магазину
- c) Myshopify url посилання на магазин з myshopify в домені ( напр. shop.myshopify.com) (можна дізнатися, з адмін сторінки shopify -> settings -> domains)
- d) Shopify store url активний url магазину, на який потрапляють користувачі, якщо активний з myshopify в url, то вводити з myshopify ( напр. shopstore.com або shop.myshopify.com)
- e) Admin API access token from Shopify адмін API токен з shopify (читати далі)
- f) Store Front API secret key Store Front API секретний ключ з shopify **(читати далі)**

Отримати Admin API access token та Store Front API secret key, вибрати правильні scopes

| 🖞 shopify                                                  |       |                                    | Q Search      | эс к                   |        |              |
|------------------------------------------------------------|-------|------------------------------------|---------------|------------------------|--------|--------------|
| <ul> <li>Home</li> <li>Orders</li> <li>Draduate</li> </ul> | 1,381 | Entries from: All metaobjects \vee |               |                        |        | Manage       |
| Customers                                                  |       | All +                              |               |                        |        |              |
| G Content                                                  |       | Display name                       | Definition    | Storefront access      | Status | Last updated |
| → Metaobjects                                              |       |                                    | Option color  | Read                   | Active |              |
| Files                                                      |       |                                    | New page type | Read                   | Active |              |
| II Analytics                                               |       |                                    | New page type | Read                   | Active |              |
| G Marketing                                                |       |                                    | Learn         | more about metaobiects |        |              |
| Discounts                                                  |       |                                    |               |                        |        |              |
| Sales channels                                             | >     |                                    |               |                        |        |              |
| A                                                          |       |                                    |               |                        |        |              |
| Apps                                                       | ,     |                                    |               |                        |        |              |
|                                                            |       |                                    |               |                        |        |              |
|                                                            |       |                                    |               |                        |        |              |
|                                                            |       |                                    |               |                        |        |              |
|                                                            |       |                                    |               |                        |        |              |
|                                                            |       |                                    |               |                        |        |              |
|                                                            |       |                                    |               |                        |        |              |
|                                                            |       |                                    |               |                        |        |              |
|                                                            |       |                                    |               |                        |        |              |
|                                                            |       |                                    |               |                        |        |              |
|                                                            |       |                                    |               |                        |        |              |
|                                                            |       |                                    |               |                        |        |              |
|                                                            |       |                                    |               |                        |        |              |
|                                                            |       |                                    |               |                        |        |              |
|                                                            |       |                                    |               |                        |        |              |
| Settings                                                   |       |                                    |               |                        |        |              |

1) В адмін сторінці Shopify перейдіть у налаштування

2) Виберіть "Apps and sales channels" та вгорі натисніть кнопку "Develop Apps"

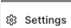

| fir                                                                                                    | Apps and sales channels   | Develop apps Shopify App S |
|----------------------------------------------------------------------------------------------------|---------------------------|----------------------------|
|                                                                                                    | Installed                 |                            |
| Store details                                                                                                    | 2 anns and sales channels | Sort by Belevance          |
| a Plan                                                                                                    |                           | Sort by Relevance C        |
| 🛱 Billing                                                                                                    | Online Store              |                            |
| Le Users and permissions                                                                                                    |                           | ·                          |
| 🗩 Payments                                                                                                    | S Point of Sale           |                            |
| 📜 Checkout                                                                                                    |                           |                            |
| 2 Customer accounts                                                                                                    | Larn more abou            | t <u>apps</u>              |
| Shipping and delivery                                                                                                    |                           |                            |
| Taxes and duties                                                                                                    |                           |                            |
| <b>Q</b> Locations                                                                                                    |                           |                            |
|                                                                                                    |                           |                            |
| Gift cards                                                                                                    |                           |                            |
| 🕼 Gift cards<br>€ Markets                                                                                                    | 2                         |                            |
| Cift cards  Cift cards  Cif | 2                         |                            |
| <ul> <li>Gift cards</li> <li>Markets</li> <li>Apps and sales channels</li> <li>Domains</li> </ul>                                                                                                    | 2                         |                            |
| 22 Gift cards<br>② Markets<br>総 Apps and sales channels<br>④ Domains<br>後 Customer events                                                                                                    | 2                         |                            |
| Gift cards     Gift cards     Gift cards     Markets     Back Apps and sales channels     the Domains     ∴ Customer events     Brand                                                                                                    | 2                         |                            |
| 23       Gift cards         €3       Markets         €6       Apps and sales channels         €7       Domains         ※       Customer events         ©3       Brand         ♠       Notifications                                                                                                    | 2                         |                            |
| <ul> <li>Gift cards</li> <li>Markets</li> <li>Apps and sales channels</li> <li>Domains</li> <li>Customer events</li> <li>Brand</li> <li>Notifications</li> <li>Custom data</li> </ul>                                                                                                    | 2                         |                            |
| <ul> <li>Gift cards</li> <li>Markets</li> <li>Apps and sales channels</li> <li>Domains</li> <li>Customer events</li> <li>Brand</li> <li>Notifications</li> <li>Custom data</li> <li>Languages</li> </ul>                                                                                                    | 2                         |                            |
| <ul> <li>Gift cards</li> <li>€ Markets</li> <li>85 Apps and sales channels</li> <li>€ Domains</li> <li>★ Customer events</li> <li>&gt; Brand</li> <li>♦ Notifications</li> <li>⇒ Custom data</li> <li>↓ Languages</li> <li>9 Policies</li> </ul>                                                                                                    | 2                         |                            |

3) Натисніть "create an app". Вікно може відрізнятися в залежності від того чи створювалися додатки раніше

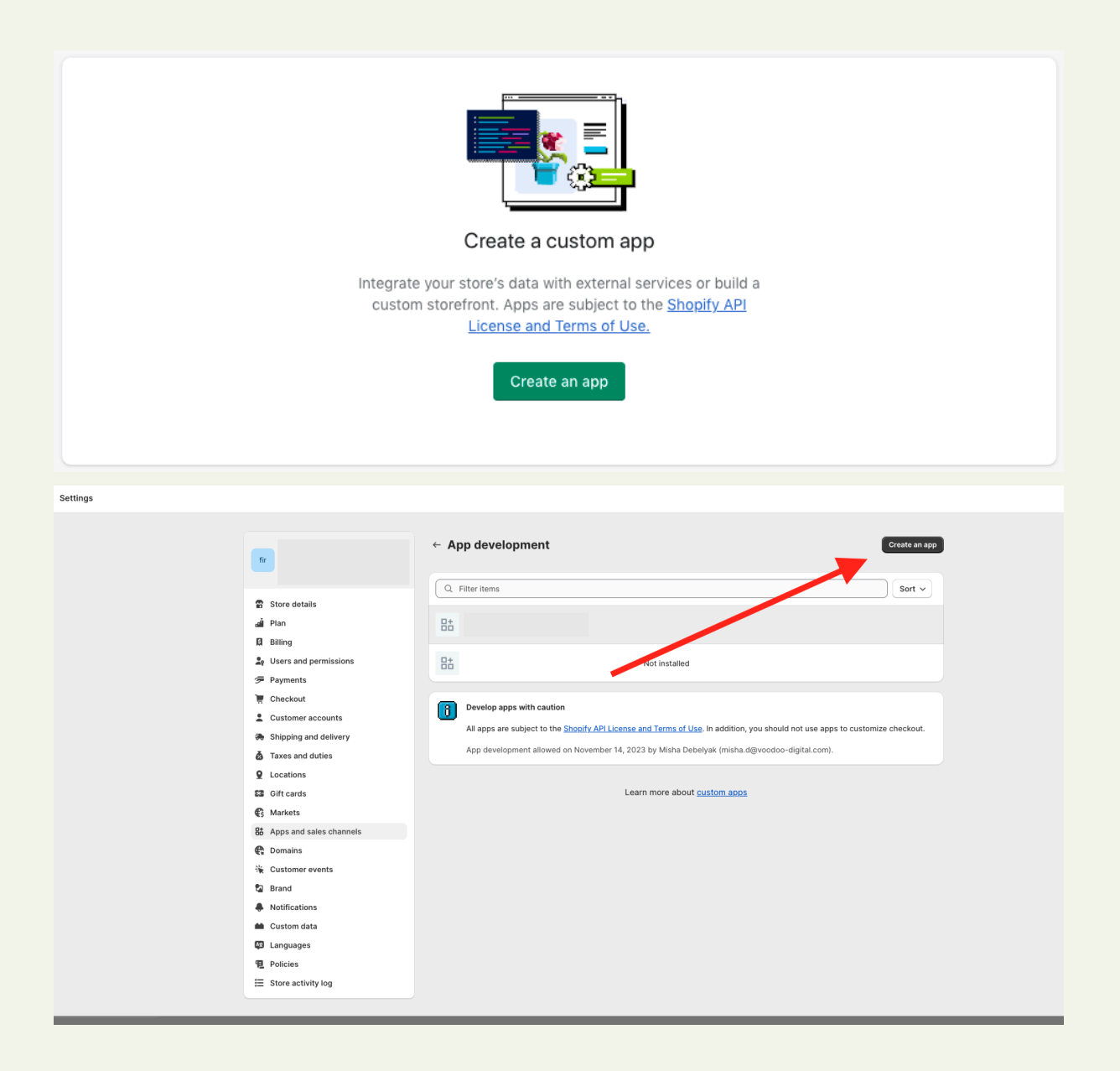

4) Придумайте назву додатку, наприклад "orderly" та оберіть розробника

|                                                                                                    | ← App development                                                                                                    | n app |
|----------------------------------------------------------------------------------------------------|----------------------------------------------------------------------------------------------------|-------|
| 중 Store details<br>4월 Plan<br>당 Billing                                                                                                    |                                                                                                    |       |
| <ul> <li>Payments</li> <li>Checkout</li> <li>Customer accounts</li> <li>Shipping and delivery</li> <li>Taxes and duties</li> </ul>              | App name       App developer         Can only be assigned to staff and collaborators with permission to develop apps. We'll contact       oo-digital.com). | ıt.   |
| Locations     Gift cards     Gift cards     Arkets     Apps and sales channels     Comains                                                      | them about development updates, like changes to Shopity APIs. Apps are subject to the <u>Shopity API License and Terms of Use</u> . Cancel Create app      |       |
| <ul> <li>☆ Customer events</li> <li>✿ Brand</li> <li>♠ Notifications</li> <li>▲ Custom data</li> <li>☑ Languages</li> <li>♥ Policies</li> </ul> |                                                                                                    |       |

5) Додайте Admin та Storefront дозволи, які відміченні при створенні магазину біля полів для вводу

| Vs                         | App development >                                                                                                    |
|----------------------------|----------------------------------------------------------------------------------------------------|
| Store details              | Overview Configuration API credentials App settings                                                                                                    |
| a Plan                     |                                                                                                    |
| 🕅 Billing                  | Configuration                                                                                                    |
| Le Users and permissions   |                                                                                                    |
| 🗲 Payments                 | Admin API integration                                                                                                    |
| 🗑 Checkout                 | Connect your store data to your backend services with the Admin API and webbooks.                                                                        |
| 2 Customer accounts        |                                                                                                    |
| Shipping and delivery      | At surfaces 4 Di lata sura la s                                                                                                    |
| Taxes and duties           | Configure                                                                                                    |
| <b>Q</b> Locations         | Create unique shopping experiences with <u>Storefront API</u> . Simplify your mobile development with <u>IOS Buy</u><br>SDK and <u>Android Buy SDK</u> . |
| SS Gift cards              |                                                                                                    |
| Markets                    |                                                                                                    |
| St Apps and sales channels |                                                                                                    |
| 🕀 Domains                  |                                                                                                    |
| 崔 Customer events          |                                                                                                    |
| Brand                      |                                                                                                    |
| Notifications              |                                                                                                    |
| 📫 Custom data              |                                                                                                    |
| Languages                  |                                                                                                    |
| 1 Policies                 |                                                                                                    |
| E Store activity log       |                                                                                                    |

|                     |                                                                                        |                              | Admin A                                                           | Pl integration                                                                              |
|---------------------|----------------------------------------------------------------------------------------|------------------------------|-------------------------------------------------------------------|---------------------------------------------------------------------------------------------|
|                     | Назва магазину<br>Напишіть тут назву магазину<br>Orderly                               |                              | Customers<br>sometimes called Clients                             | <ul> <li>✓ write_customers</li> <li>✓ read_customers</li> </ul>                             |
| С. Ломашия          | Опис магазину<br>Вставте тут опис магазину                                             |                              | Discounts                                                         | <ul><li>✓ write_discounts</li><li>✓ read_discounts</li></ul>                                |
| П Магазин           | Короткий опис магазину                                                                 |                              | Draft orders                                                      | <ul> <li>✓ write_draft_orders</li> <li>✓ read_draft_orders</li> </ul>                       |
| Інтеграції          | URL-appeca Myshopify<br>Bcraste tyt URL-appecy Myshopify<br>orderly-shop.myshopify.com |                              | Fulfillment services<br>sometimes called Order Processing Service | ☑ write_fulfillments<br>☑ read_fulfillments                                                 |
| Чекаут              | URL-адреса магазину Shopify<br>Вставте тут URL-адресу магазину Shopify                 |                              | Orders                                                            | <ul> <li>✓ write_orders</li> <li>✓ read_orders</li> </ul>                                   |
| Прямі посилання     | orderly-store.com                                                                      |                              |                                                                   |                                                                                             |
| Змінити ключі АРІ   | Admin API access token a Shopify<br>Вставте API access token тут                       | <ul> <li>Показати</li> </ul> | Products                                                          | <ul> <li>✓ write_products</li> <li>✓ read_products</li> </ul>                               |
| Додати магазин      | 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                                                 |                              | Inventory                                                         | vrite_inventory                                                                             |
| <b>С</b> Сповіщення | Storefront API access token 3 Shopify<br>Bcraste API secret key тут                    | 💿 Показати                   | Themes                                                            | <ul> <li>✓ write_themes</li> <li>✓ read_themes</li> </ul>                                   |
| 🛆 Профіль           | 7d97361699229c75c5df7bfda040ce06                                                       |                              |                                                                   |                                                                                             |
| 🛱 Оплата            | C                                                                                      |                              | Storefront                                                        | API integration                                                                             |
|                     | створити магазин                                                                       |                              | Checkout                                                          | <ul> <li>unauthenticated_write_checkouts</li> <li>unauthenticated_read_checkouts</li> </ul> |

#### потрібні дозволи:

# Admin API integration

| Customers            | ✓ write_customers,               | ✓ read_customers    |
|----------------------|----------------------------------|---------------------|
| Discounts            | ✓ write_discounts,               | ✓ read_discounts    |
| Draft orders         | ✓ write_draft_orders,            | ✓ read_draft_orders |
| Fulfillment services | $\checkmark$ write_fulfillments, | ✓ read_fulfillments |
| Orders               | ✓ write_orders,                  | ✓ read_orders       |
| Products             | $\checkmark$ write_products,     | ✓ read_products     |
| Inventory            | $\checkmark$ write_inventory,    | ✓ read_inventory    |
| Themes               | $\checkmark$ write_themes,       | ✓ read_themes       |
| Gift cards           | $\checkmark$ write_gift_cards,   | ✓ read_gift_cards   |
| Shopify Markets      | ✓ write_markets,                 | ✓ read_markets      |
| Order editing        | $\checkmark$ write_order_edits,  | ✓ read_order_edits  |
| Storefront API       | integration                      |                     |

6) Після того як обрали Admin та Storefront дозволи, збережіть кожен із них

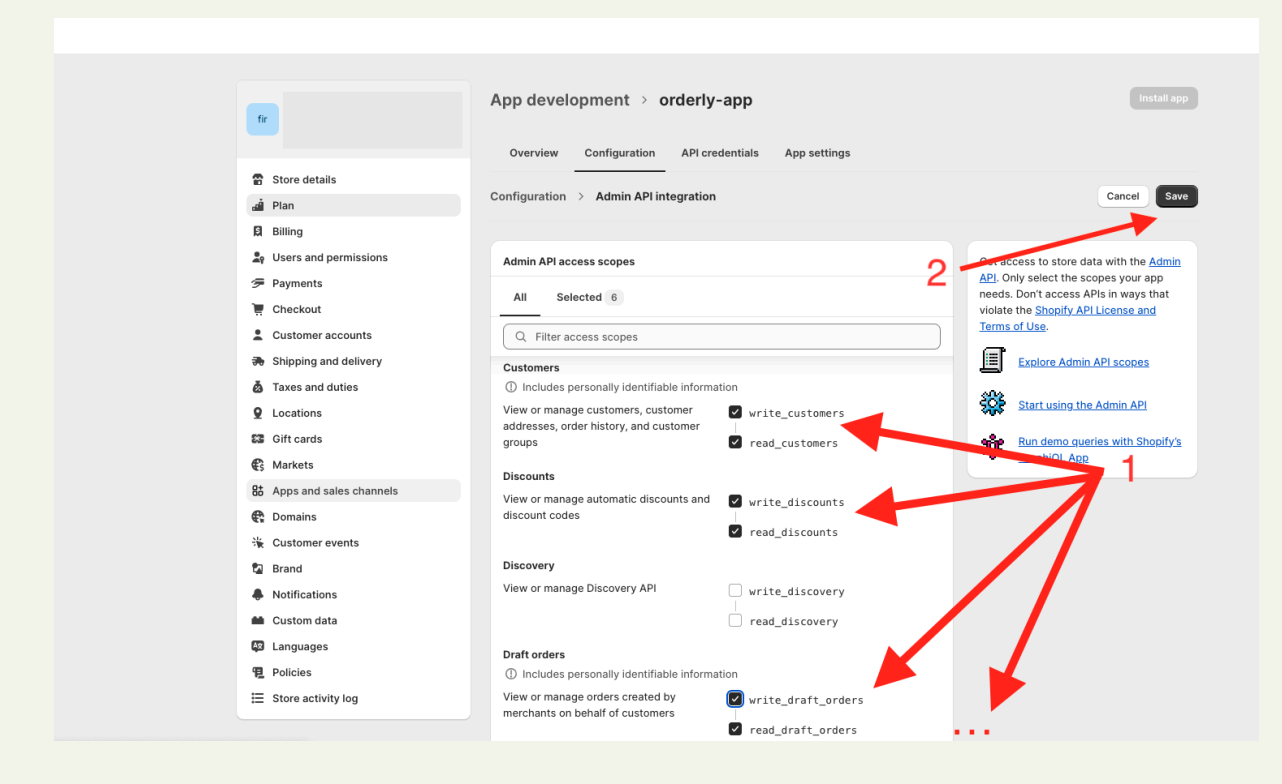

7) Переконайтеся що всі Admin та Storefront дозволи виставлені

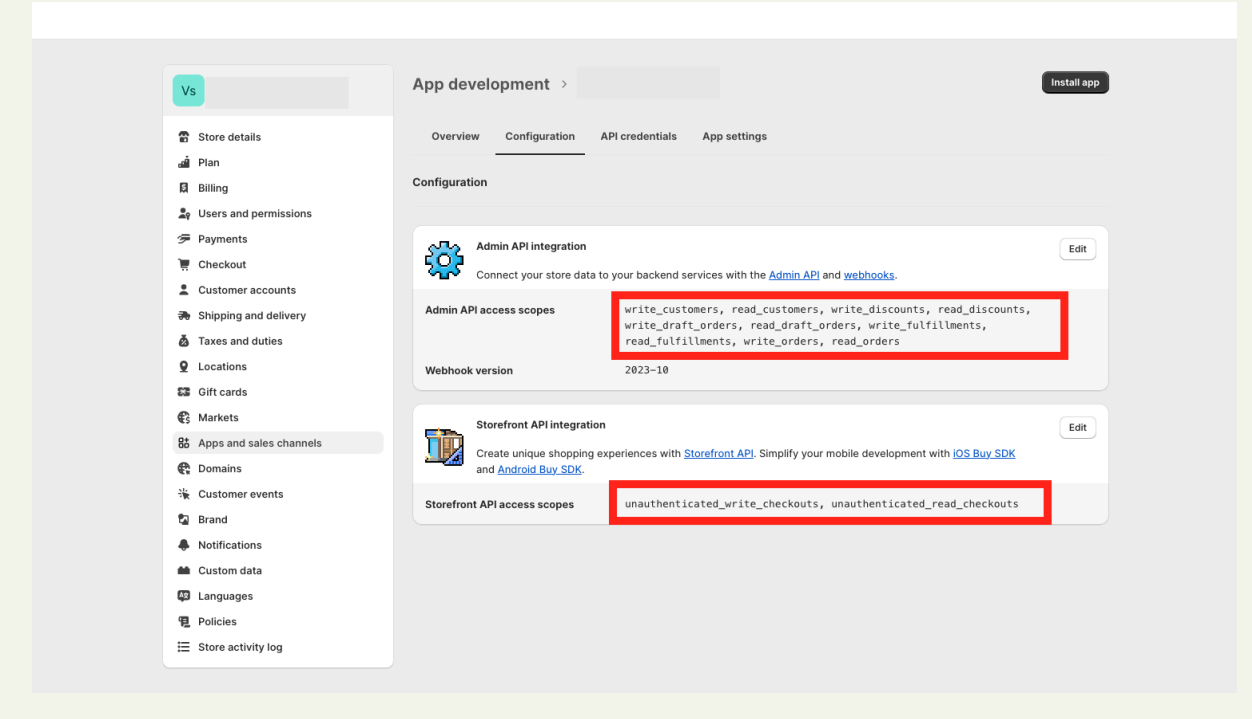

8) Установіть программу натиснувши в API credentials кнопку install app

| ngs |                                                                                                    |                                                                                                    |                                                                                                    |
|-----|----------------------------------------------------------------------------------------------------|----------------------------------------------------------------------------------------------------|----------------------------------------------------------------------------------------------------|
|     |                                                                                                    |                                                                                                    |                                                                                                    |
|     | fir                                                                                                    | App development > orderly-app                                                                                                    | Install app                                                                                                    |
|     |                                                                                                    | Overview Configuration API credentials App settings                                                                                               |                                                                                                    |
|     | 중 Store details<br>쉛 Plan<br>잃 Billing                                                                                                    | API credentials                                                                                                    |                                                                                                    |
|     | Users and permissions     Payments     Concelout     Customer accounts     Shipping and delivery     Locations     Locations     Customs     Customs     Concelout | Access tokens<br>You don't have any access token on the orget your Admin API and Storefront<br>API access tokens, install our app.<br>Install app | Keep your access tokens secure. Only share them with developers that you trust to safely access your data.         Image: the safely access your data.         Image: the safely access tokens         Image: the safely access tokens         Image: the safely access tokens         Image: the safely access tokens         Image: the safely access tokens         Image: the safely access tokens         Image: the safely access tokens         Image: the safely access tokens         Image: the safely access tokens         Image: the safely access tokens         Image: the safely access tokens |
|     | 8 Apps and sales channels                                                                                                    |                                                                                                    |                                                                                                    |
|     | <ul> <li>Domains</li> <li>Customer events</li> </ul>                                                                                                    | API key and secret key<br>API key                                                                                                    | Use your client secret to <u>verify incoming</u><br>webhooks.                                                                                                    |
|     | ն Brand                                                                                                    | 3846135779121d611c7b4                                                                                                    |                                                                                                    |
|     | Notifications                                                                                                    | API secret key                                                                                                    |                                                                                                    |
|     | M Custom data                                                                                                    | ····· © Ĉ                                                                                                    |                                                                                                    |
|     | Languages                                                                                                    | Created Nov 23, 2023 at 10:28 UTC                                                                                                    |                                                                                                    |
|     | Policies                                                                                                    |                                                                                                    |                                                                                                    |
|     | E Store activity log                                                                                                    |                                                                                                    |                                                                                                    |
|     |                                                                                                    |                                                                                                    |                                                                                                    |

- 9) Скопіюйте Admin API access token та Store Front API secret token. Збережіть ключі, Admin API access token показується лише після створення, при наступному вході для копіювання він буде недоступним
- 10) Вставте скопійовані ключі в форму для підключення магазину та натисніть створити магазин

|                     |                                                                    |            | Admin API integration                                             |                                                                                                 |  |  |
|---------------------|--------------------------------------------------------------------|------------|-------------------------------------------------------------------|-------------------------------------------------------------------------------------------------|--|--|
| <b>₩ORDERLY</b>     | <b>Опис магазину</b><br>Вставте тут опис магазину                  |            | Customers<br>sometimes called Clients                             | <ul> <li>✓ write_customers</li> <li>✓ read_customers</li> </ul>                                 |  |  |
| ሰ Магазин           |                                                                    |            | Discounts                                                         | <ul> <li>✓ write_discounts</li> <li>✓ read_discounts</li> </ul>                                 |  |  |
| Інтеграції          | URL-agpeca Myshopify<br>Вставте тут URL-agpecy Myshopify           |            | Draft orders                                                      | <ul> <li>✓ write_draft_orders</li> <li>✓ read_draft_orders</li> </ul>                           |  |  |
| Налаштування        | URL-адреса магазину Shopify                                        |            | Fulfillment services<br>sometimes called Order Processing Service | <ul> <li>✓ write_fulfillments</li> <li>✓ read_fulfillments</li> </ul>                           |  |  |
| Прямі посилання     | Вставте тут URL-адресу магазину Shopify                            |            | Orders                                                            | ✓ write_orders<br>✓ read_orders                                                                 |  |  |
| Додати магазин      | Admin API access token 3 Shopify<br>Вставте API access token тут   | • Показати | Products                                                          | <ul> <li>✓ write_products</li> <li>✓ read_products</li> </ul>                                   |  |  |
| <b>Д</b> Сповіщення |                                                                    |            | Inventory                                                         | ✓ write_inventory<br>✓ read_inventory                                                           |  |  |
| 🐣 Профіль           | Store Front API secret key 3 Shopify<br>Вставте API secret key тут | • Показати | Themes                                                            | ☑ write_themes<br>☑ read_themes                                                                 |  |  |
| ि Оплата            |                                                                    |            | Storefro                                                          | ont API integration                                                                             |  |  |
| € Вийти             | Створити магазин                                                   |            | Checkout                                                          | <ul> <li>✓ unauthenticated_write_checkouts</li> <li>✓ unauthenticated_read_checkouts</li> </ul> |  |  |

11) Добавлення коду в проект

Оберіть, який скрипт бажаєте додати:

- a) Українські клієнти: Checkout сторінка Orderly буде доступна лише клієнтам з України. Покупці з інших країн будуть потрапляти на стандартну checkout сторінку Shopify.
- b) Всі клієнти: Checkout сторінка Orderly буде доступна всім клієнтам з різних країн.

Натисніть кнопку "Додати скрипт" (Ви завжди можете змінити свій вибір, перейшовши по шляху: Магазин -> Змінити ключі API -> Змінити скрипт).

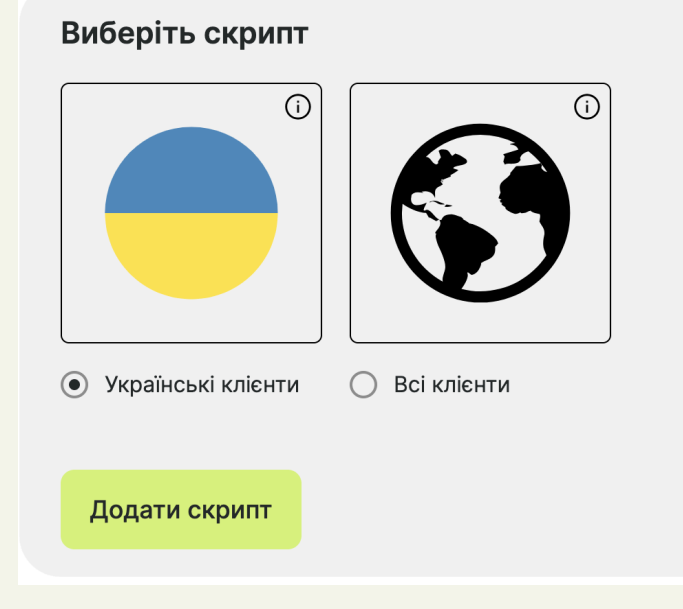

# ! Важливо

щоб активувати checkout потрібно провести оплату на сторінці "Оплата", де також можна переглянути статус магазину(checkout сторінки).

# 2. Коли магазин вже підключено ми отримуємо доступ до таких сторінок як:

• **ДОМАШНЯ (НОМЕ)** : статистика по сторінці оформлення (скільки разів перейшли на сторінку оформлення, скільки зробили оформлень, на яку суму зроблено замовлення), яку можна регулювати по датам

# • МАГАЗИН (MERCHANT) де:

- Інтеграції (Integrations): інтеграції з різними сервісами де при підключенні потрібно ввести дані, ключі або токени із аккаунтів відповідних сервісів (детальніше про підключення в розділі 3)
- Чекаут (Налаштування) (детальніше в розділі 4):
- Прямі посилання (Direct Link): кастомні посилання на сторінку замовлення із вже вибраними завчасно продуктами

а) Товари для продажу (Item to Sell): пошук продуктів по назві

b) Знижка (Discount): (не обов'язково) код знижки до продуктів, створюється в shopify admin магазину після створення лінка відповідний блок створиться в пункті Direct links де можна буде скопіювати посилання на вибрані продукти

- Покинуті чекаути: у цьому розділі ви можете переглядати перелік всіх покинутих чекаутів з детальною інформацією про кожне замовлення. Для кожного покинутого чекауту будуть доступні такі дані, як: товари, що були додані до кошика, кількість товару, сума замовлення, а також інформація про клієнта, якщо вона була надана
- Змінити ключі API (Change API keys): зміна налаштувань магазину описаних в пункті А.(підключення першого магазину)
- Додати магазин (Add new Merchant): додати новий магазин по налаштуваннях описаних в пункті А. Ви можете керувати одночасно кількома магазинами із одного аккаунта Orderly.
- **СПОВІЩЕННЯ (NOTIFICATIONS)**: сповіщення про успішну оплату, про підключення магазину, нагадування про оплату і тд.
- **ПРОФІЛЬ (PROFILE)**: зміна імені, прізвища, email та поточного паролю
- ОПЛАТА (BILLING):
  - Оплата (Billing): відображенні доступні білінг плани де можна вибрати(якщо доступно) частоту оплати (щодня, щомісяця, щороку) та при натисканні на "Вибрати план" буде перекинуто на сторінку оплати wayforpay де після оплати плану та існуючих рахунків checkout буде активовано
  - 2. Рахунки (Invoces): відображені статуси оплати за кожен місяць 1% від проданих товарів, з можливістю оплати по кнопці. При

натисканні на сам пункт відкривається сторінка із всіма оформленими замовленнями та сумами замовлень за даний місяць. (при несплаті більш ніж 7 днів з початку місяця, сторінку оформлення Orderly буде відключено)

 РЕФЕРАЛИ (REFERRAL): У розділі "Реферальна програма" відображається інформація про підключених клієнтів, місячний прибуток за рахунок рефералів, місячний прибуток отриманий з оплати тарифів, а також залишок до підвищення тарифу. Також доступний ваш реферальний код для запрошення нових клієнтів. Усі доходи з реферальної програми накопичуються у вигляді балансу. Виплата можлива на картку фізичної особи або ФОП рахунок, для цього заповніть дані. Також ви можете слідкувати за статистикою доходу від магазинів.

# 3. Інтеграції:

# → Методи оплати:

## • monobank:

- Реєструємось і залишаємо заявку за посиланням https://www.monobank.ua/e-comm або https://www.monobank.ua/e-comm/form
- 2. Вам напишуть з підтримки або одразу підтвердять мерчант про що прийде сповіщення на пошту
- 3. Заходимо в особистий кабінет https://web.monobank.ua/
- 4. Відкриваємо управління еквайрінгом
- 5. Створюємо Токен
- 6. Вставляємо токен в Orderly

фіскалізація monobank:

для роботи фіскалізації monobank потрібно створити metafield для продуктів, з назвою "uktzed" та прописати коди для кожного товару (інструкція нижче) або(та) підключити налаштування "Код фіскалізації за замовчуванням" (магазин -> чекаут -> додаткові поля) та ввести код, який буде стандартним та застосовуватиметься у тих випадках коли продукт не має підключеного коду через метафілд.

! Якщо магазин підключено до травня 2024 також виконайте додавання read\_products та write\_products access scopes - <u>інструкція</u>

Підключення метафілда для фіскалізації:

1. переходимо в налаштування(Settings) в admin панелі Shopify та в лівому меню натискаємо Custom data

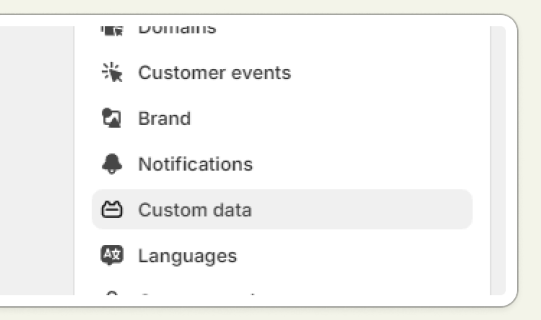

2. В меню яке відкриється обираємо "Products", та потім "Add definition"

| Custom data                                                                     |              |                |                |
|---------------------------------------------------------------------------------|--------------|----------------|----------------|
| Metafield definitions ③<br>Add a custom piece of data to a specific part of you | r store.     |                |                |
| Ø Products                                                                      |              |                | 13 >           |
| ← Product metafield definitions                                                 |              | More actions V | Add definition |
| Definition name                                                                 | Content type | Used in        |                |
| PINNED (6 OF 20)                                                                |              |                |                |
|                                                                                 |              |                |                |

3. Заповнюємо поля. Name обов'язково має мати назву "uktzed". Також натискаємо "Select type" та обираємо "Single line text". Заповнені поля мають виглядати як скріншоті нижче

| ŝ                                                             | shopify                                                                            |       | dd                             | ← Amazing Aluminum Bag Collec                                                                                                    | ction1 Active                                                                                                    | Duplicate | Preview | Share 🗸                    | More actions V | < > |
|---------------------------------------------------------------|------------------------------------------------------------------------------------|-------|--------------------------------|----------------------------------------------------------------------------------------------------|----------------------------------------------------------------------------------------------------|-----------|---------|----------------------------|----------------|-----|
| •                                                             | Home<br>Orders                                                                     | 3,293 | e<br>zed                       | Title Amazing Aluminum Bag Collection1 Description                                                                                                    |                                                                                                    |           | Acti    | s                          |                | ٢   |
| 0                                                             | Products<br>Collections<br>Inventory<br>Purchase orders<br>Transfers<br>Gift cards |       | espa<br>stom<br>syste<br>ripti | ☆ ∨     Paragraph ∨     B     I     U     A       This collection of aluminum bags offers remaridesigned to keep your items safe, secure, and lightweight construction and waterproof mate Bag Collection1 to store your stuff in style. | Publishing<br>Sales channels<br>Online Store<br>Google & YouTube<br>Facebook & Instagram, test-orderly,<br>Button, and 2 more<br>Markets<br>Algeria, International, Ukraine, and 2 |           |         | <br>ලි<br>(, Buy<br>2 more |                |     |
| •<br>•<br>•<br>•<br>•<br>•<br>•<br>•<br>•<br>•<br>•<br>•<br>• | Customers<br>Content<br>Analytics<br>Marketing<br>Discounts                        |       | A Sm                           | Metafields                                                                                                    | test uktzed                                                                                                    |           | CI      | nange                      |                |     |
| Sales                                                         | channels                                                                           | >     |                                | uktzeu                                                                                                    | tost_ukt2cu                                                                                                    |           |         |                            |                |     |

4. Далі до кожного товару в відповідний metafield потрібно додати УКТ ЗЕД код. Важливо, що якщо хоч у одного товару не буде цього коду то Monobank відхилить запит у випадку ввімкненої фіскалізації.

# • fondy:

- 1. Переходимо на сайт https://www.fondy.ua/
- 2. Натискаємо на кнопку увійти або зареєструватися
- 3. Переходимо на свій аккаунт fondy
- Натискаємо "Список мерчантів" або "Налаштування мерчанта" -> "+додати мерчант" -> заповнюємо відповідні поля для створення мерчанта
- 5. Після успішного підключення переходимо в "Настройки мерчанта" та копіюємо "іd мерчанта" та "ключ оплати".
- 6. Вставляємо скопійовані дані в відповідні поля на сторінці інтеграції fondy на вашому аккаунті Orderly (інтеграція fondy знаходиться за шляхом Оплата -> Методи оплати -> Fondy )

# • liqpay:

- 1. Переходимо на сайт https://www.liqpay.ua/
- 2. Натискаємо на кнопку увійти
- 3. Увійдіть на свій аккаунт як "Компанія" ввівши прив'язаний до ПриватБанку телефону або завдяки QR-коду в Privat24.
- 4. Створіть власну компанію та пройдіть всі етапи реєстрації магазину.

| Вітаємо з реєстрацією магазину!<br>Щоб почати приймати платежі, пройдіть усі кроки активації магазину. | 1/6 |
|----------------------------------------------------------------------------------------------------|-----|
| E-mail 🛒 Канали приймання платежів 📻 Реквізити компанії<br>Сфера діяльності 🎽 Документи 🗡 Анкета       |     |
| Продовжити активацію                                                                                   |     |

 Після того як всі етапи пройдено і є можливість приймати онлайн платежі, скопіюйте **Бойові ключі** на головній сторінці або в Налаштування -> Налаштування API та вставте у відповідні поля в інтеграції на сайті Orderly.

#### • WayForPay:

- Перейдіть на сайт <u>https://wayforpay.com/uk</u> та увійдіть у всій аккаунт (або зареєструйте новий)
- Увійшовши на свій аккаунт створіть магазин (якщо такий ще не створений) натиснувши на іконку кошика -> налаштування магазину -> створити магазин
- 3. Після створення магазину скопіюйте отримані ключі MERCHANT LOGIN та MERCHANT SECRET KEY у відповідні поля на сторінці інтеграції в Orderly.

| WAYFORPAY                                                              |                                                                                                    |                                                                                                    |
|------------------------------------------------------------------------|----------------------------------------------------------------------------------------------------|----------------------------------------------------------------------------------------------------|
|                                                                        | ЛІМІТИ І КОМІСІІ<br>Відшкодування: Без виплат<br>Мін. сума платежу: 1.00 UAH<br>Макс. сума платежу: 149999.00 UAH<br>Комісія магазину: 2% | КУРС КОНВЕРТАЦІІ<br>Налаштуванен курсо, за яком буде відбуватнсь<br>конекретація у магазані<br>Готівковий курс<br>EUR 44.4<br>USD 40.95 |
| 🚰 Аналітика                                                            |                                                                                                    |                                                                                                    |
| <ul><li>(§) Транзакції</li></ul>                                       | платіжні методи 🖉                                                                                                    | РЕКВІЗИТИ МЕРЧАНТА                                                                                                    |
| <u>Л</u> , Клієнти                                                     | VISA                                                                                                    | Реквізити для інтеграції платежів на вашому сайті<br>за допомогою API або модулів cms.                                                  |
| 🕄 Відшкодування 🗸 🗸                                                    |                                                                                                    | MERCHANT LOGIN                                                                                                    |
| 🖃 Платіжні інструменти                                                 |                                                                                                    | MERCHANT SECRET KEY 928b64b e349f9                                                                                                    |
| 👸 Налаштування магазину                                                |                                                                                                    |                                                                                                    |
| ј Інфо 🗸                                                               |                                                                                                    |                                                                                                    |
| Платіжне АРІ                                                           | ПОВІДОМЛЕННЯ<br>На ці адреси підключені повідомлення про оплату                                                                           |                                                                                                    |
| Курс обміну:<br>ВТС 969'620.000 / 1'123'500.000<br>EUR 43.400 / 44.400 |                                                                                                    |                                                                                                    |

#### RozetkaPay:

- 1. Зареєструйте акаунт на сайті <u>https://rozetkapay.com/</u>. Заповніть дані про вашу компанію та завантажте необхідні документи
- 2. Підпишіть договір. Вам надішлють електронний договір на підпис за допомогою КЕП
- 3. login та password будуть надіслані вам на пошту, після підписання договору та активації вашої заявки.

4. Вставте отримані login та password у відповідні поля інтеграції Orderly.

### • Tranzoo:

- 1. Перейдіть на сайт https://tranzzo.com/uk-ua ввійдіть в свій аккаунт або зареєструйте новий
- 2. Перейдіть на вкладку Projects та створіть новий проект. Проект потрібно активувати. Слідуйте інструкціям Tranzoo для активації проекту. Після активації проекту можна підключати платіжну систему до Orderly
- 3. На вкладці Projects виберіть ваш активний проект(тестові та неактивні проекти не будуть працювати) та скопіюйте такі дані Pos\_ID, Endpoint key, API key, API secret.
- 4. Вставляємо скопійовані дані в відповідні поля на сторінці інтеграції Tranzoo на вашому аккаунті Orderly (інтеграція Tranzoo знаходиться за шляхом Оплата -> Методи оплати -> Tranzoo )

#### • Оплата за реквізитами:

натисніть "Підключити". На сторінці, яка з'явиться, введіть реквізити, за якими клієнт має оплатити замовлення. Після чого натисніть кнопку підключення інтеграції.

Окрім, цього ви можете вибрати, щоб реквізити відображались тільки на сторінці подяки після завершення оформлення замовлення. Для цього оберіть опцію "Розділити текст для чекауту та сторінки подяки". Це дозволить зробити процес оплати більш зручним для клієнта.

#### • Накладений Платіж:

натисніть "Підключити". На сторінці, яка з'явиться, будуть налаштування:

- Передоплата: можливість увімкнути передоплату для накладеного платежу. Передоплата може здійснюватися у фіксованій сумі або у відсотку від суми замовлення. Для передоплати повинна бути підключена хоча б одна інтеграція онлайн оплати (monobank, fondy, liqpay), через яку клієнт могтиме здійснити передоплату.
- Задати максимальну суму: якщо вартість замовлення більша за введену суму, то замовлення завдяки способу оплати "Накладений платіж" неможливе.
- Вимкнути безкоштовну доставку.

# → Методи доставки:

• Доставка за адресою:

Схожий на стандартний метод доставки в Shopify: клієнт обирає країну, вводить адресу та поштовий індекс, куди буде надіслана посилка.

Крім цього, доступний такий функціонал:

- Безкоштовна доставка: Безкоштовна доставка може бути налаштована за кількістю товарів або сумою замовлення.
- Безкоштовна доставка або стандартна ціна доставки.
- Для закордонних країн пропишіть вартість доставки в адмінці Shopify, розділ Shipping and Delivery.

#### • Укрпошта:

Щоб підключити можливість вибору відділень Укрпошти як способу доставки для клієнтів на сторінці оформлення замовлення, натисніть "Підключити". На сторінці, яка з'явиться, будуть доступні наступні налаштування:

- Безкоштовна доставка: Безкоштовна доставка може бути налаштована за кількістю товарів або сумою замовлення.
- Ви можете встановити різні мінімальні суми для безкоштовної доставки залежно від типу відділення (відділення, поштомат або кур'єрська доставка).
- Безкоштовна доставка або стандартна ціна доставки.
- Розрахунок вартості доставки: ви можете налаштувати розрахунок вартості доставки на основі ваги посилки.

#### • Локальна доставка:

Ви можете вказати міста або зони доставки. Клієнт може вибрати одну з доступних опцій, якщо вона відповідає місцю, куди він хоче зробити замовлення, та додати адресу для доставки. Крім того, є можливість залишити додаткове повідомлення для клієнтів з уточненням роботи методу доставки.

Крім цього, доступний такий функціонал:

- Безкоштовна доставка: Безкоштовна доставка може бути налаштована за кількістю товарів або сумою замовлення.
- Безкоштовна доставка або стандартна ціна доставки.
- Можливість встановлення кур'єрської доставки за вашою адресою з різними тарифами, в залежності від відстані:
  - Кур'єром за адресою (відстань більше 10 км) 250 грн.
  - Кур'єром за адресою (відстань більше 20 км) 400 грн.

#### • Нова пошта:

Щоб підключити можливість вибору відділень Нової Пошти як способу доставки для клієнтів на сторінці оформлення замовлення, натисніть "Підключити". На сторінці, яка з'явиться, будуть доступні наступні налаштування:

- Вимкнення поштомату: можливість вимкнути поштомат як спосіб доставки для ваших товарів, якщо ви хочете обмежити варіанти доставки для певних товарів чи регіонів.
- Розширена інформація в деталях замовлення: ви можете отримувати додаткові дані, які будуть корисні для інтеграції з вашою обліковою системою, щоб автоматизувати процеси.
- Колекція товарів для вантажних відділень: можливість вибору товарів, які доступні для доставки лише на вантажні відділення Нової Пошти, дозволяючи вам контролювати, які товари можна відправляти через цей тип доставки.
- Безкоштовна доставка: Безкоштовна доставка може бути налаштована за кількістю товарів або сумою замовлення.
   Ви можете встановити різні мінімальні суми для безкоштовної доставки залежно від типу відділення (відділення, поштомат або кур'єрська доставка).
- Безкоштовна доставка або стандартна ціна доставки.
- Розрахунок вартості доставки: ви можете налаштувати розрахунок вартості доставки на основі ваги посилки.
   Важливо! Інтеграція з Новою Поштою не підтримує автоматичне створення TTH, тому вам потрібно буде створювати їх вручну.

#### • Самовивіз:

Щоб підключити можливість самовивозу для ваших клієнтів, натисніть "Підключити". На сторінці, що з'явиться, ви зможете додавати адреси для самовивозу, з яких клієнти зможуть вибрати найбільш зручне місце для отримання замовлення. Для цього введіть адресу в поле для вводу і натисніть "Додати". Повторіть цей процес для всіх адрес, які хочете додати, після чого натисніть "Підключити" для завершення налаштування. Також ви можете обмежити асортимент товарів для самовивозу, вибравши колекцію товарів, доступних лише для цього способу доставки.

| ۲ | Самовивіз                 |   | ^ |
|---|---------------------------|---|---|
|   | Київ, Юлії Ждановської,44 | ~ |   |
|   | Київ, Юлії Ждановської,44 |   |   |
|   | Київ, Юлії Ждановської,47 |   |   |

★ Майже у всіх методах доставки доступні налаштування Безкоштовної доставки та Вартості доставки. Для безкоштовної доставки ви можете увімкнути індикатор прогресу, який показуватиме клієнту, скільки ще потрібно додати товарів або збільшити їх вартість у кошику, щоб отримати безкоштовну доставку. Коли мета досягнута, клієнт отримує безкоштовну доставку. Для налаштування вартості доставки ви можете вказати стандартну ціну доставки або налаштувати її на основі ваги посилки. Стандартна ціна доставки буде застосовуватися, якщо вага посилки менша за мінімальну вказану вагу, або якщо налаштування ваги відсутні.

Для адресної доставки вартість буде ідентичною стандартній вартості на чекауті Shopify і залежатиме від обраної країни та поштового індексу. Увімкнувши опцію 'Безкоштовна доставка', вартість доставки завжди буде 0.

Якщо жодне з полів не налаштоване, а стандартна ціна доставки дорівнює 0 і безкоштовна доставка вимкнена, то вартість доставки буде відображатися, як 'За тарифами перевізника', і клієнт знатиме, що сплачуватиме за доставку при отриманні товару у відділенні пошти.

Для самовивозу описані налаштування відсутні.

# → Аналітика:

#### • plerdy (аналітика):

#### - через сайт:

- Переходимо на сайт <u>https://a.plerdy.com</u> та реєструємо аккаут, якщо такий ще не існував.
- 2. Додайте новий сайт за доменом, який **відображається на Checkout сторінці при підключеному Orderly** (за замов. https://orderly-app.io)
- Із кода відстеження копіюємо site\_hash\_code та suid та вставляємо у відповідні поля інтеграції на вашому аккаунті Orderly (Магазин -> Інтеграції -> Plerdy)

```
<!-- BEGIN PLERDY CODE -->
<script type="text/javascript" defer data-plerdy_code='1'>
    var _protocol="https:"=document.location.protocol?"https://":"http://";
    _site_hash_code = "ddddllllffffllllrrr2222",_suid=48357, plerdyScript=document.createElement("script");
    plerdyScript.setAttribute("defer",""),plerdyScript.dataset.plerdymainscript="plerdymainscript",
    plerdyScript.src="https://a.plerdy.com/public/js/click/main.js?"=""##Ath.random();
    var plerdymainscript=document.querySelector("[data-plerdymainscript='plerdymainscript']");
    plerdymainscript&plerdymainscript.parentNode.removeChild(plerdymainscript);
    try{document.head.appendChild(plerdyScript)}catch(t){console.log(t,"unable add script tag")}
</script>
</script>
</script>
```

4. Plerdy підключено. Після того, як хтось скористається checkout сторінкою ви можете починати збирати дані підключивши їх за шляхом: Карта кліків -> Налаштування -> Увімкнути checkout

#### сторінку натиснувши перемикач

| Dashboard                                                   | 🛞 Карти кліків 👻 🔫 🕷                                                          | <del>) Аззізтант <sup>NEW</sup> ∨</del> 1 🗐 Попали ∨ 🚽 SEO ∨ 🖓 Конверсії <sup>NEW</sup> ∨ 🕟 Відео ∨                                                                                             | У ОЗ Налаштування У                   |
|-------------------------------------------------------------|-------------------------------------------------------------------------------|----------------------------------------------------------------------------------------------------|---------------------------------------|
| Визначити сто                                               | Налаштування<br>Кліки                                                         | ня Налаштування                                                                                                    | Як користуватися?                     |
| Додати URL-а,<br>URL повинен почина<br>https://yoursite.cor | Кліки у %<br>Глибина прокрутки<br>Переміщення курсору<br>Послідовність кліків | <ul> <li>Інформаційні примітки</li> <li>Дані автоматично готукоться протягом 24 годин. Якщо вони вам потрібні швидше, натисніть кног<br/>години</li> <li>Ініціювати процес оновлення</li> </ul> | опку, вони будуть готові протягом 1   |
|                                                             | Канали трафіку                                                                | Вымк Адреса сторінки сайту (URL) 3 Переглади сторінок                                                                                                    | Статус Видал                          |
| Зберігати дані<br>країни                                    | тільки з конкретної                                                           | https://c                                                                                                    | <ul> <li>Дані підготовлено</li> </ul> |
|                                                             |                                                                               |                                                                                                    |                                       |
| Bci                                                         | ×                                                                             |                                                                                                    |                                       |

#### через Shopify app:

 На власному сайті із вже підключеним Shopify app "Plerdy" знайти в елементах (Права клавіша мишки -> перевірити (або перевірити елемент) -> через пошук "plerdy" в елементах знайти схожий скрипт як на скріншоті).

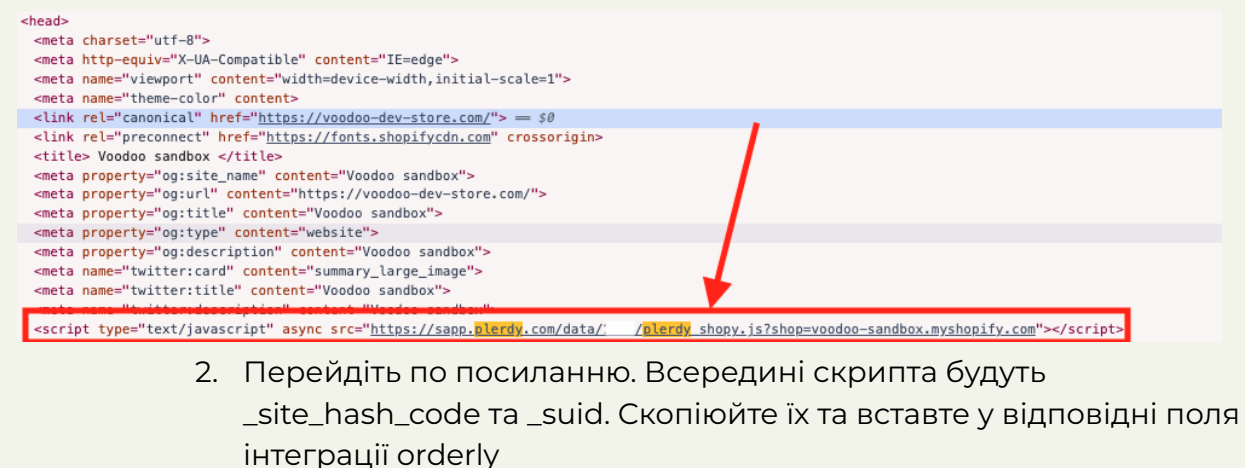

 $\leftarrow$   $\rightarrow$  C  $\simeq$  sapp.plerdy.com/data/ 6/plerdy\_shopy.js?shop=voodoo-sandbox.myshopify.com

var \_protocol=(("https:"==document.location.protocol)?" https://":" http://");var \_site\_hash\_code="799d46eac6002b291a85d47d99b63 ";var \_suid=48403;setTimeout(function(){var ell=document.createElement("script");ell.setAttribute("type","text/javascript");ell.setAttribute("src","https://a.plerdy.com/public/js/click/main.js");document.querySelector("

3. Якщо з часом посилання не появиться автоматично то додати зліва в меню "Додати URL-адресу".

| <b>Додати URL-адресу</b><br>URL повинен починатися з http:// або https://<br>https://yoursite.com/category | <ul> <li>Інформаційні примітки<br/>Дані автоматично<br/>то ввести посилання тут</li> <li>С Ініціювати примітки</li> </ul> | идше, натисніть кнопку, вони будуть готові протягом | години |
|----------------------------------------------------------------------------------------------------|----------------------------------------------------------------------------------------------------|-----------------------------------------------------|--------|
| + Додати                                                                                                   | Ввімк<br>Вимкн                                                                                                    | Перегляди Статус<br>сторінок                        | Видал  |
|                                                                                                    | Voodoo sandbox<br>https://voodoo-dev-store.com                                                                            | 34.32% 🔮 Дані підготовлено                          |        |
| зоерігати дані тільки з<br>конкретної країни                                                               | https://voodoo-dev-store.com<br>rour anopping varit = vouvdoo sandbox<br>https://voodoo-dev-store.com/cart                | 13.77% 📀 Дані підготовлено                          |        |
| Bci v                                                                                                    | Beanie (varying quantity tracker settings) – Voodoo sandbox<br>https://voodoo-dev-store.com/products/pre-order            | 2.5% 🥥 Дані підготовлено                            |        |
| Не відстежувати                                                                                            | Штанга 100кг – Voodoo sandbox           https://voodoo-dev-store.com/products/штанга-100кг                                | 0.64% 🥥 Дані підготовлено                           |        |
| гут ви можете додати сторінки, які не повинні<br>відстежуватися.                                           | Checkout<br>https://pay.voodoo-dev-store.com/checkout                                                                     | 0.14% •••• Data is preparing ①                      |        |

4. Увімкнути збір даних з даного посилання.

#### • clarity:

- 1. Зареєструйтеся на сайті <u>https://clarity.microsoft.com/</u>
- 2. Після реєстрації у вікні, що відкриється (Getting Started) знайдіть пункт "Install manually" та натисніть кнопку "Get tracking code"
- 3. На сторінці, що відкриється, знайдіть скрипт та скопіюйте унікальний ID (в прикладі нижче виділений зеленим)
- 4. Вставте Traking ID у відповідне поле підключення інтеграції на сайті Orderly.

```
<script type="text/javascript">
(function(c,l,a,r,i,t,y){
c[a]=c[a]||function(){(c[a].q=c[a].q||[]).push(arguments)};
```

```
t=l.createElement(r);t.async=1;t.src="https://www.clarity.ms/tag/"+i;
y=l.getElementsByTagName(r)[0];y.parentNode.insertBefore(t,y);
})(window, document, "clarity", "script", "oppzOpttgp");
</script>
```

Якщо ви вже зареєстровані:

- 1. Перейдіть до проєкту, який хочете підключити
- 2. Натисніть "Settings" у верхньому меню
- 3. Виберіть "Setup" у лівому меню
- 4. Знайдіть "Installation methods" -> натисніть "Get tracking code"
- 5. На сторінці, що відкриється, знайдіть скрипт і скопіюйте унікальний ID (в прикладі вижче виділений зеленим)
- 6. Вставте Traking ID у відповідне поле підключення інтеграції на сайті Orderly.

## • google analytics:

- Якщо не створено, створіть web ресурс даних та відповідно потік даних на ньому( створюється разом із створенням ресурсу)
- Скопіюйте свій ІДЕНТИФІКАТОР ПОТОКУ ДАНИХ за шляхом: Адміністратор -> Збір та редагування даних -> Потоки даних -> Виберіть потрібний зі списку -> У вікні що відкриється буде

ІДЕНТИФІКАТОР ПОТОКУ ДАНИХ та вставте його у відповідне поле в інтеграції Orderly

 Нижче у цьому ж вікні буде пункт "Секретний ключ АРІ для Measurement Protocol", натисніть на нього та створіть ключ (перед створенням можливо знадобить погодитися з умовами збору даних користувача). Скопіюйте ключ та вставте у поле інтеграції в Orderly

Відео інструкція по пунктах 2 та 3: <u>https://drive.google.com/file/d/llyQjsMDMEJzHDyBb-fALt-7MVvyH7ol</u> <u>Z/view?usp=sharing</u>

Для нормального функціонування аналітики, потрібно підключити власний кастомний домен до сторінки оформлення Orderly. Для підключення кастомного домену, зверніться до нашої служби підтримки Orderly через телеграм <u>@orderly\_app</u>, сторінку "Зв'яжіться з нами" або електронну пошту support@orderly-app.io.

#### • facebook pixel:

- 1. Якщо не створено, створіть бізнес портфоліо facebook pixel
- 2. Створіть піксель на своєму бізнес-портфоліо, в налаштуваннях скопіюйте ID пікселя та згенеруйте access token натиснувши "Generate access token"

Відео інструкція по створеню та підключенню пікселя: https://drive.google.com/file/d/1RrQ6I2kZQcayET-EJH6LI4kqJZcBGm XZ/view?usp=sharing

Якщо використовуєте shopify застосунок "Facebook & Instagram" перейдіть у налаштування застосунку - settings - Share data та змініть на пункт Conservative.

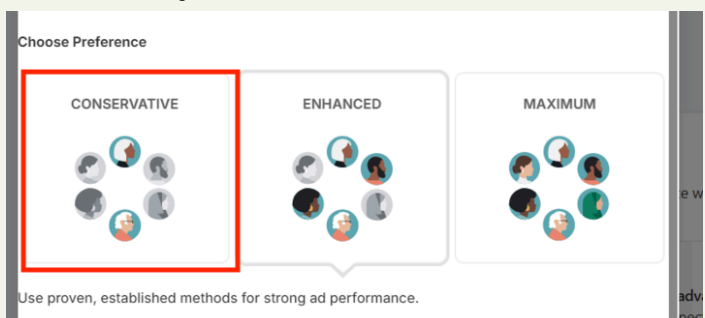

## Google Tag Manager:

- 1. Перейдіть на сайт https://tagmanager.google.com/
- 2. Створіть аккаунт та контейнер, якщо такі не були створені раніше.

3. Скопіюйте ідентифікатор контейнера (приблизний вигляд GTM-XXXXXXX) та вставте у відповідне поле підключення інтеграції на сайті Orderly.

## • Google Ads:

Для нормального функціонування аналітики, потрібно підключити власний кастомний домен до сторінки оформлення Orderly. Для підключення кастомного домену, зверніться до нашої служби підтримки Orderly через телеграм <u>@orderly app</u>, сторінку "Зв'яжіться з нами" або електронну пошту support@orderly-app.io.

- 1. Перейдіть на сайт <u>https://ads.google.com/aw</u>
- 2. Перейдіть по Goals -> Conversions -> Summary

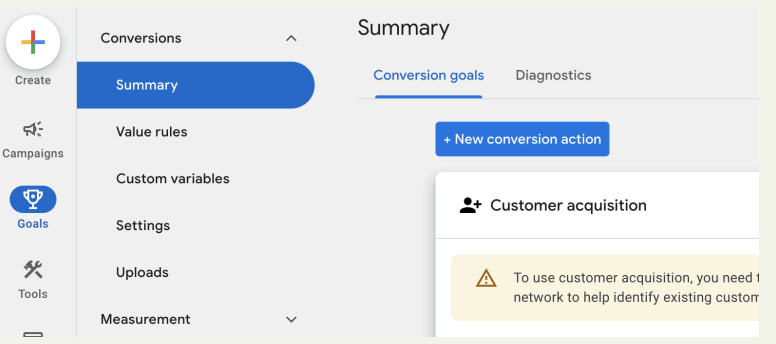

- 3. Створіть нові конверсії (якщо не були створені раніше) натиснувши кнопку "New conversion action" та створіть Website конверсії, ввівши свій домен сайту, створіть дію конверсії вручну натиснувши кнопку "Add a conversion action manually" та виберіть одну із підтримуваних подій, яку хочете створити (Purchase або Begin Checkout). Задайте назву та параметри які вам потрібні та натисніть "Done". Після чого "save and continue" та знову "Done". Ми створили дію конверсії.
- 4. Щоб підключити створену конверсію натисніть на неї. Проскрольте донизу та відкрийте меню "Tag setup", де оберіть перший пункт "Install the tag yourself". Проскрольте донизу та знайдіть скрипт, який бачите на скріншоті нижче, переконайтеся, що назва консерсії співпадає із назвою за замовчуванням ("conversion"), якщо ні, то замініть. Та скопіюйте та вставте ідентифікатор івенту вигляду

"AW-16603763339/MLVVCLyjqjEjEjmjpe09" у відповідне поле на сторінці підключення інтеграції Orderly, в залежності до якого типу конверсії (Purchase або Begin Checkout) відноситься ідентифікатор. Івент Purchase є обов'язковим, якщо бажаєте підключити Begin Checkout, проробіть подібні дії з цим типом конверсії. Коли всі поля заповнені, натисніть кнопку "підключити" інтеграцію на сайті Orderly.

| Create                  | Summary          | Reality California Maharana                                                                                                    |
|-------------------------|------------------|----------------------------------------------------------------------------------------------------|
| <b>⊄</b> ÷<br>Campaigns | Value rules      | Utrails Settings Weopages      1. Copy the snippet below.     2 Paster in between the cheads-cheads tans of the nane(s) you'd like to track |
| T                       | Custom variables |                                                                                                    |
| Goals                   | Settings         | Event snippet for dfdfbd conversion page<br><script></script>                                                                               |

## • Google Customer Reviews:

Для нормального функціонування аналітики, потрібно підключити власний кастомний домен до сторінки оформлення Orderly. Для підключення кастомного домену, зверніться до нашої служби підтримки Orderly через телеграм <u>@orderly\_app</u>, сторінку "Зв'яжіться з нами" або електронну пошту support@orderly-app.io.

- Перейдіть у власний Google Merchant Center <u>https://merchants.google.com/mc</u>
- 2. У верхньому правому куті натисніть значок налаштувань -> Add-ons -> Знайдіть та встановіть Google Customer Reviews.
- 3. У розділі get started скопіюйте merchant\_id (напр: 5508338403) та вставте у відповідне поле інтеграції Orderly. У полі "Термін доставки (у днях)" вкажіть кількість днів, протягом яких клієнт отримає своє замовлення. Це значення використовується для визначення, коли клієнт отримає лист з опитуванням на свою електронну пошту.
- 4. Підключіть інтеграцію.
- 5. Після підключення інтеграції на сторінці подяки ваш клієнт побачить попап, у якому зможе погодитися на отримання опитування.

## • Triple Whale:

- 1. Підключіть TripleWhale до свого Shopify магазину.
- 2. Перейдіть у <u>налаштувань підключення пікселя</u> (Settings → Pixel Settings).
- 3. В розділі "Additional installation options" оберіть "Third-Party/Custom Checkout".
- 4. З коде, який з'явиться на сторінці, скопіюйте TripleName (без лапок) та вставте у відповідне поле інтеграції Orderly. Підключіть інтеграцію.

```
<link rel='preconnect dns-prefetch' href='https://api.config-securi
<link rel='preconnect dns-prefetch' href='https://conf.config-securi
<script>
/* >> TriplePixel :: start*/
window.TriplePixelData={TripleName:"test-sandbox.myshopify.com',ver
/* << TriplePixel :: end*/
~function TP() {
    const email = "<DYNAMICALLY_INSERT_CUSTOMER_EMAIL>";
    if (!email || !window.TriplePixel) {setTimeout(TP, 400); return;}
    TriplePixel("Contact", {email: email});
}()
</script>
```

# → Розсилки:

### • AlphaSMS:

1. Створити ключ API: Налаштування -> API -> Додати.

| ← → C 💲 alphasms.ua/panel/settings/api/                                                                                                |                                      |                                    |                   |                     |             |          |             |  |
|----------------------------------------------------------------------------------------------------|--------------------------------------|------------------------------------|-------------------|---------------------|-------------|----------|-------------|--|
| .::02                                                                                                    | <b>&amp;</b> АЛЬФА <mark>SM</mark> S | <u>Про нас Контакти Пос</u>        | <u>луги Партн</u> | ерам                |             |          |             |  |
| SMS                                                                                                    |                                      | ПРОФАЙЛ ЗАПРОШЕНН                  | ня арі            | відправник          | ШАБЛОНИ SMS | БЕЗПЕКА  |             |  |
| $\leq$                                                                                                    | Розсилка                             |                                    |                   |                     |             |          |             |  |
| =                                                                                                    | Звіти                                | Jebolo 2                           |                   |                     | _           |          | _           |  |
| Ē                                                                                                    | Фінанси                              | Ваш ключ                           |                   | Дата                |             | Активний | Коментар    |  |
| C                                                                                                    | Аналітика                            | 2f59c456d******                    |                   | 2024-10-17 15:11:02 |             | Активно  | key         |  |
| $(\downarrow)$                                                                                                    | Вхідні SMS                           | 6ddc083f-******                    |                   | 2025-01-17 12:24:43 |             | Активно  |             |  |
|                                                                                                    | Адресна<br>книга                     | Налаштування                       |                   |                     |             |          |             |  |
| Ŗ                                                                                                    | Чистка баз<br>(HLR)                  | <ul> <li>Активувати АРІ</li> </ul> |                   |                     |             | 0        |             |  |
| ર્ફ્ટ્રેટ્રે                                                                                                    | Налаштування                         | Активувати SMPP                    |                   |                     |             |          |             |  |
| 0                                                                                                    | Підтримка                            | IP адреса, з якої дозволен         | ю доступ до       | API i SMPP          |             |          |             |  |
| ?                                                                                                    | Довідка                              | URL/Email для повідомле            | ння про стат      | vcи SMS             |             |          |             |  |
| ПРОФАЙЛ ЗАПРОШЕННЯ АРІ ВІДПРАВНИК <ul> <li>Карара</li> <li>Кеу for Orderly</li> </ul> <li>Білий список IP-адрес</li> <li>Активний</li> |                                      |                                    |                   |                     |             |          | ШАБЛОНИ SMS |  |
| Виконати                                                                                                    |                                      |                                    |                   |                     |             |          |             |  |

 Створити Відправника та почекати поки його перевіряють в AlphaSms: Налаштування -> Відправник -> Додати (3 скрін, статус має бути "Перевірено")

| .:0                | <b>Е</b> АЛЬФА <mark>S</mark> | MS <u>Про нас</u> | Контакти Послуги | <u>1 Партнерам</u> |            |                       |                |               |
|--------------------|-------------------------------|-------------------|------------------|--------------------|------------|-----------------------|----------------|---------------|
| SMS                | 3                             | ПРОФАЙЛ           | ЗАПРОШЕННЯ       | API                | відправник | ШАБЛОНИ SMS           | БЕЗПЕКА        |               |
| $\bigtriangledown$ | Розсилка                      | + додати          | Υςьοго 1         |                    |            |                       |                |               |
| =                  | Звіти                         |                   | 5000101          | _                  | _          | _                     | _              |               |
| Ē                  | Фінанси                       |                   |                  |                    |            |                       |                | Статус        |
| C                  | Аналітика                     |                   | ARTTEST          |                    |            |                       |                | Перевірено    |
| $(\downarrow)$     | Вхідні SMS                    |                   |                  |                    |            |                       |                |               |
|                    | Адресна<br>книга              |                   |                  |                    |            |                       |                |               |
| ß                  | Чистка баз<br>(HLR)           |                   |                  |                    | Cop        | oyright © 2008-2025 A | льфаSMS. Bci г | рава захищено |
| 563                | Налаштування                  |                   | Контакти         | Api & Doc          | sЦ         | іни                   | Рішення        | Послуг        |
| 0                  |                               |                   | Партнерам        | Інтеграція         | Голосов    | ві сервіси            | Краса          | RCS           |
| (0)                | підтримка                     |                   | Контакти         | Глосарій           | Wha        | atsApp                | Нерухомість    | Голосові сер  |
| ?                  | Довідка                       |                   |                  | Розробника         | vi Vi      | iber                  | Спорт та фітне | c WhatsAp     |

3. У кабінеті Orderly натисніть кнопку "Підключити", вставте ключ API, вкажіть ім'я Відправника, оберіть тригер "Покупка" або "Покинутий чекаут", та вкажіть текст меседжу для смс.

| < AlphaSM                   | S                                                                   | 0 |
|-----------------------------|---------------------------------------------------------------------|---|
| Ключ АРІ                    |                                                                     |   |
| SMS<br>Відправник           |                                                                     |   |
| Виберіть тригер             | Minun                                                               |   |
| Покупка<br>Покинутий чекаут | Напишіть повідомлення                                               |   |
|                             | Вставити в текст повідомлення<br>Сума замовлення<br>Апрега поставки |   |
| Підключити                  | Unified Story span                                                  |   |

| < AlphaSMS        | 6                                    |
|-------------------|--------------------------------------|
| Ключ АРІ          |                                      |
| SMS<br>Відправник |                                      |
| Виберіть тригер   |                                      |
| Покупка           | Увімкнути                            |
| Покинутий чекаут  | Напишіть повідомлення                |
|                   |                                      |
|                   | Вставити в текст повідомлення        |
|                   | Сума замовлення Адреса доставки      |
|                   | Список продуктів Посилання на чекаут |

- Klaviyo:
  - 1. Створення API Key в Klaviyo. (Setting -> API keys -> Create private key). Виберіть Custom Key і позначте тільки Events (read/write).

| Private API Key                                                                                                    |               |           |             | Cancel            |
|----------------------------------------------------------------------------------------------------|---------------|-----------|-------------|-------------------|
| New private API key                                                                                                    |               |           |             |                   |
| Private API Key Name *                                                                                                    | API Scopes    | No Access | Read Access | Read/Write Access |
| Name your key                                                                                                    | Accounts      | 0         | 0           | 0                 |
| elect Access Level                                                                                                    | Campaigns     | 0         | 0           | 0                 |
| iet the access level tor your private API key to enable users to access and view<br>specific data and functionalities. Learn more to understand what access level is<br>sest for you. [2] | Catalogs      | 0         | 0           | 0                 |
| O Custom Key                                                                                                    | Conversations | 0         | 0           | 0                 |
| Custom rey<br>Customize the level of access applications will have for each<br>API scope.                                                                                                 | Coupon Codes  | 0         | 0           | 0                 |
|                                                                                                    | Coupons       | 0         | 0           | 0                 |
| Read-Only Key     Limit applications to read-only access for every API scope.                                                                                                    | Data Privacy  | 0         | 0           | 0                 |
| O Full Access Key                                                                                                    | Events        | 0         | 0           | 0                 |
| Grant applications full access for every API scope.                                                                                                    | Flows         | 0         | 0           | 0                 |

- 2. Підключення інтеграції з Orderly. Натисніть кнопку "Підключити". Вставте API кеу ключ.
- Після підключення інтеграції, ви зможете створювати флоу на основі таких подій:
- Start Checkout запуск процесу оформлення замовлення.
- Create Order створення замовлення.
- Abandoned Checkout покинута корзина.

Використовуйте ці події для налаштування потрібного флоу.

• Покинуті чекаути: Щоб отримувати повідомлення про покинуті чекаути, натисніть "Підключити". Після цього введіть свою електронну пошту, і всі покинуті чекаути будуть надсилатися на вказану адресу. Це

дозволить вам оперативно реагувати на незавершені покупки та покращити конверсії.

# → Фіскалізація:

#### • Checkbox:

- 1. Зареєструйтеся на сайті <u>https://checkbox.ua</u>
- 2. Із вкладки "Каси" візьміть фіскальний номер та ключ ліцензії каси. Із вкладка "касири" скопіюйте пін-код касира. Вставте отримані ключі у відповідні поля інтеграції Orderly.

| Статус           | Фіскальний номер | Номер каси 个 | Ключ ліцензії              | Назва торгової | точки Адреса реєстрації       |      |             | Дії                         |
|------------------|------------------|--------------|----------------------------|----------------|-------------------------------|------|-------------|-----------------------------|
| Тестова каса     | TEST5255         | 1            | test076be026b7fd2fc8dd45e5 | ]              |                               |      |             | •••                         |
|                  |                  |              |                            |                | Кількість записів на сторінці | 10 👻 | 1-1 3 1  <  | $\langle 1 \rangle \rangle$ |
| Синхронізувати р | дані з ДПС Додат | ги касира    |                            |                | Статус                        | •    | Q Пошук     |                             |
| Статус           | Логін каси       | ıpa ↑        | ПБ                         | Ключ ЕЦП       | Ключ дійсний до               |      | Пін-код     | Дії                         |
| Тестовий каси    | test_xuswv       | vi (?)       | Тестовий касир             | -              | -                             |      | 9115879:    | •••                         |
|                  |                  |              |                            |                | Кількість записів на сторінці | 10 👻 | 1-1 3 1 🛛 🖂 | < 1 > >                     |

**Важливо!** Зміни відкриваються на стороні Orderly. Робота змін: закриття в 23:55, відкриття наступної зміни о 00:00. Щоб функціонал працював коректно, в кабінеті Checkbox не повинно бути прописано закриття змін.

| ာ့checkbox 🗘 <          | Налаштування                                                                                         | тел. 0 8                                            | 00 330 676 (07:00 - 22:00)               | Ø  |
|-------------------------|----------------------------------------------------------------------------------------------------|-----------------------------------------------------|------------------------------------------|----|
| Тестова організація 🗸 🗸 | Профіль <b>Зміни</b> Модулі Графічний чек                                                            | Текстовий чек                                       |                                          |    |
| Online-Режим            | — <b>——</b>                                                                                          |                                                     |                                          |    |
| ଳ Торгові точки         |                                                                                                    |                                                     |                                          |    |
| 🗐 Архів чеків           | або локально                                                                                         | ама спескоохпідпис має бути запущена на             | захищеному хмарному сервісі              |    |
| 兴 Робочі зміни          | Також зміна не закриється автоматично, якщо вона є                                                   | ула відкрита у програмі CheckboxKaca, мобільному до | датку з підтримкою офлайн-режиму аб      | бо |
| 🗇 Товари                | ннеграцю, яка передає мітку пристрою х-речсечь.<br>Використовуючи автоматичне закриття зміни, ви бер | ете відповідальність на себе. Рекомендовано виставл | яти час закриття зміни не пізніше 23:45. | i. |
| моя організація         |                                                                                                    |                                                     |                                          |    |
| 🗟 Дані організації      | Час автоматичного закриття зміни –                                                                   |                                                     |                                          |    |
| 🗁 Оплата                | Час відправки нагадування про незакриту<br>зміну                                                     |                                                     |                                          |    |
| 🖺 Податкові ставки      |                                                                                                    |                                                     |                                          |    |
| 48 Користувачі          | Редагувати                                                                                           |                                                     |                                          |    |
| 🔅 Налаштування 🛛        |                                                                                                    |                                                     |                                          |    |
| ВІДПОВІДІ НА ПИТАННЯ    |                                                                                                    |                                                     |                                          |    |
| Э як почати             |                                                                                                    |                                                     |                                          |    |
| 🗐 Інструкції            |                                                                                                    |                                                     |                                          |    |
| Правила роботи з касою  |                                                                                                    |                                                     |                                          |    |

# 4. Чекаут (налаштування):

- Дизайн:
  - Тема чекаут-сторінки: Ви можете обрати унікальну тему від Orderly з особливим дизайном або максимально схожу на стандартну тему Shopify. Тема чекаут сторінки повністю змінює її зовнішній вигляд, але всі раніше встановлені налаштування залишаться незмінними та будуть відображатися в новій темі.
  - **Логотип:** виберіть фото логотипу та його розмір, який буде відображатися та сторінці оформлення

| Логотип магазину    | ORDERLY                                   |
|---------------------|-------------------------------------------|
|                     | Заповніть, будь ласка,<br>контактну форму |
| Видалити зображення | Я отримувач Інший отримувач               |
|                     | ваша контактна інформація                 |

• **Favicon:** виберіть png картинку малого розміру, яка буде відображатися у вкладках браузерів клієнтів

| Favicon             | 꿍 | Checkout             | ×      |
|---------------------|---|----------------------|--------|
| Видалити зображення | C | G Шукайте в Google a | бо вве |

 Розмір зображень продуктів у кошику: Виберіть як виглядатимуть зображення не квадратної форми у кошику товарів клієнів

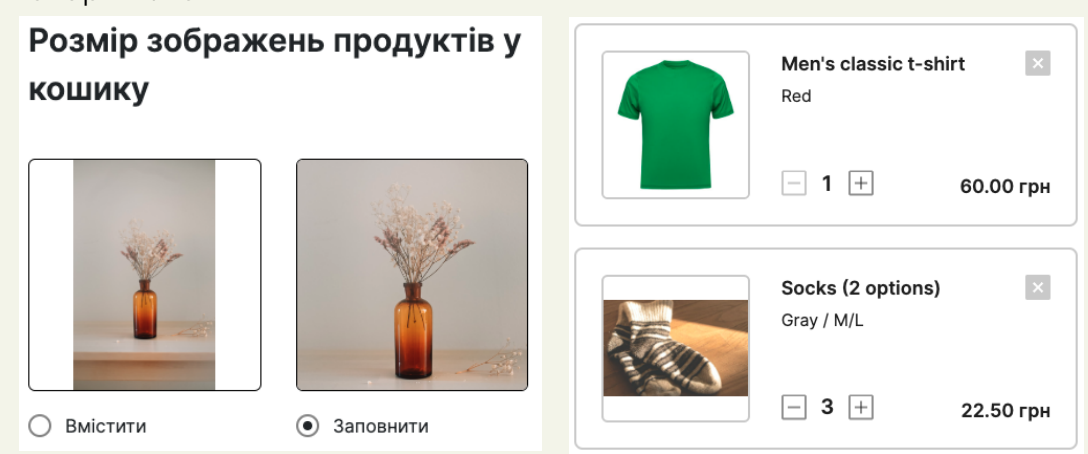

• **Шрифт:** Виберіть який шрифт буде на сторінці оформлення замовлення

| Шрифт                                                                                        | Заповніть, будь ласка,<br>контактну форму                                |
|----------------------------------------------------------------------------------------------|--------------------------------------------------------------------------|
| Шрифт чекауту                                                                                | Я отримувач Інший отримувач                                              |
| Inter ~                                                                                      | Ваша контактна інформація                                                |
| Це попередній перегляд тексту обраним шрифтом.<br>Так буде виглядати текст у Вашому чекауті. | Заповніть, будь ласка,<br>контактну форму<br>я отримувач Інший отримувач |
|                                                                                              |                                                                          |

Ваша контактна інформація

• **Колір фону:** Колір фону всієї сторінки оформлення та сторінки подяки (оберіть темний для чорної теми)

| CRDERLY                                                                                                    | Повернутися до кошика 🎡                                                                                                    | GRDERLY                                                                                                    | Повернутися до кошика 🔠                                                                   |
|----------------------------------------------------------------------------------------------------|----------------------------------------------------------------------------------------------------|----------------------------------------------------------------------------------------------------|-------------------------------------------------------------------------------------------|
| Заповніть, будь ласка,<br>контактну форму                                                                                                    | Ваше замовлення                                                                                                    | Заповніть, будь ласка,<br>контактну форму                                                                                                    | Ваше замовлення                                                                           |
| Я отримувач інший отримувач                                                                                                    | Вітасмої При замовили товарів на 3000 грн та<br>отримали безкоштовну доставку                                                                                              | Я отримувач Інший отримувач                                                                                                    | Ви отримаєте безкоштовну доставку, якщо<br>замовите товарів ще на 2919.98 грн             |
| Ваша контактна інформація<br>Геріненая Геріненая Гелератизація Гелератизація Гелерана паша                                                                                           | 3000 rpH<br>Beaucorteens (Acctmans)                                                                                                    | Ваша контактна інформація<br>Правлая мля<br>Намер теледоку Електрона годіта                                                                                                    | • 50<br>3000 грн<br>Безноштовна доставна                                                  |
| <ul> <li>Не тепфонувати мей</li> <li>Пратишться на наші нозним та слідкуфте за акційни, цеб бути в<br/>куріс спеціальних прогозицій та отримувати енсопозивні<br/>зекохо.</li> </ul> | Amazing Aluminum<br>Bag Collection1<br>m / red / water         Entry           m / red / water         54.2           m / Ted / water         1100215- ppt<br>11468.82 rpt | <ul> <li>Не технерочувети чені</li> <li>Підтишіться на наці назвили та сліднуйте за акцієни,<br/>щоб бути в чура стеціальних пропозицій та<br/>отримувати екопозиені экиеми.</li> </ul> | Men's classic t-         Image: Shirt           Bed         1         +         60.00 грн |

 Колір тексту на фоні: Колір тексту який знаходиться кольорі, обраному в "Колір фону" і має контрастувати із кольором фону (оберіть білий для чорної теми)

|                                                                                                    | Повернутися до хошиха 🖶                                                      |                                                                                                    | Повернутися до кошика 🎡                                                       |
|----------------------------------------------------------------------------------------------------|------------------------------------------------------------------------------|----------------------------------------------------------------------------------------------------|-------------------------------------------------------------------------------|
| Заповніть, будь ласка,<br>контактну форму                                                                                                    | Ваше замовлення                                                              | Заповніть, будь ласка,<br>контактну форму                                                                                                    | Ваше замовлення                                                               |
| Я отринувач Інший отринувач                                                                                                    | Ви отримаєте безкоштовну доставку, якщо<br>замовите таварівще на 2919.98 грн | Я отрижувач внший отримувач                                                                                                    | Ви отримаєте безкоштовну доставку, якщо<br>замовите таварів ще на 2919.98 грн |
| Ваша контактна інформація                                                                                                    |                                                                              | Ваша контактна інформація                                                                                                    |                                                                               |
| Прізвище                                                                                                    | • 🗊<br>3000 грн                                                              | Пріхвище                                                                                                    | 5-8<br>3000 грн<br>Безхоштевна ассталка                                       |
| Номер телефону Електронна пошто                                                                                                    | Безкоштовна доставка                                                         | Номер телефону Електронна пошта                                                                                                    |                                                                               |
| не попороцирати нені<br>Підпаціться на наші новини то слідвидіте за окојяни,<br>шаб булти за нарсі спеціальних проталицій та<br>опримузітти зассопаціяні знанки. | Men's classic t-<br>shitt<br>Red<br>□ 1 		 60.00 грн                         | <ul> <li>Не телефондати мені</li> <li>Підпишіться на наші новини та сліднуйте за акцієни,<br/>щоб бути в нурсі спеціальних пропозицій та<br/>отримувати екоспозивні эними.</li> </ul> | Men's classic t- shirt<br>shirt<br>Red<br>1 ± 60.00 грн                       |

#### • Колір кнопки замовлення:

| Знижка замовлення | -2.48 грн  | Знижка замовлення | -2.48 грн  |
|-------------------|------------|-------------------|------------|
| Вартість доставки | від 50 грн | Вартість доставки | від 50 грн |
| Введіть промокод  | +          | Введіть промокод  | +          |
| Загальна вартість | 80.02 грн  | Загальна вартість | 80.02 грн  |
|                   |            |                   |            |
| Замовити          |            | Замовити          |            |
|                   |            |                   |            |

• **Колір тексту на кнопці замовлення:** колір тексту на кнопці замовлення має контрастувати із кольором кнопки замовлення.

| Знижка замовлення                                                                                                    | -2.48 грн  |                   |            |
|----------------------------------------------------------------------------------------------------|------------|-------------------|------------|
| Description of the second second seco |            | Знижка замовлення | -2.48 грн  |
| Вартість доставки                                                                                                    | від 50 грн | Вартість доставки | від 50 грн |
| Введіть промокод                                                                                                    | +          | Введіть промокод  | +          |
| Загальна вартість                                                                                                    | 80.02 грн  | Загальна вартість | 80.02 грн  |
|                                                                                                    |            |                   |            |
| Замовити                                                                                                    |            | Замовити          |            |
|                                                                                                    |            |                   |            |

• **Додатковий колір в деталях замовлення:** колір знижок, вартості доставки та додаткових елементів в деталях замовлення на сторінці оформлення

| Деталі замовлення (4 шт.)                          |                        | Деталі замовлення                                  | (4 шт.)                |
|----------------------------------------------------|------------------------|----------------------------------------------------|------------------------|
| 1 × Men's classic t-shirt<br>3 × Socks (2 options) | 60.00 грн<br>22.50 грн | 1 × Men's classic t-shirt<br>3 × Socks (2 options) | 60.00 грн<br>22.50 грн |
| Знижка замовлення                                  | -2.48 грн              | Знижка замовлення                                  | -2.48 грн              |
| Вартість доставки                                  | від 50 грн             | Вартість доставки                                  | від 50 грн             |
| Введіть промокод                                   | +                      | Введіть промокод                                   | +                      |
| Загальна вартість                                  | 80.02 грн              | Загальна вартість                                  | 80.02 грн              |

 Основний колір: основний колір вашого сайту.
 Відображатиметься в кольорі кнопок, обводках елементів та полів вводу, напівпрозорий колір від основного в допродажі товарів, додаткових повідомленнях і тд.

| аповніть, будь ласка,<br>онтактну форму                           | Ваше замовлення                                                                           | Заповніть, будь ласка,<br>контактну форму                                                          | Ваше замовлення                                                                               |
|-------------------------------------------------------------------|-------------------------------------------------------------------------------------------|----------------------------------------------------------------------------------------------------|-----------------------------------------------------------------------------------------------|
| я отримузач huunk отримузач<br>ша контактна інформація            | Men's classic t-<br>shirt<br>Red                                                          | я отримузач<br>Ваша контактна інформація                                                           | Men's classic t-<br>shirt<br>Red                                                              |
| laria laria                                                       | 60.00 грн                                                                                 | прізвице                                                                                           | - 1 + 60.00                                                                                   |
| технертельфоку Електронна пошта<br>особи доставки<br>⊙ ∲ №№ ^     | Socks (2 options)<br>Grky / ///.<br>З Ф 22.50 грн                                         | Немер телефону<br>Способи доставки                                                                 | Socks (2 options)<br>Gray / M/L<br>- 3 + 22.50                                                |
| Bigginenna     Dourrowar     Appecia gocraska     Bedegins sticze | MM Bigutykann<br>Igeanswik Tosap<br>gna sauoro<br>sudopy<br>Anama Concrete Big<br>Coletto | Blaghreven     Douroour     Agpecie gooranka     Bedgete store     Bedgete store     Bedgete store | Ми відшукали<br>ідеальний товар<br>для вашого<br>вибору!<br>Amaling converte Bag<br>Calection |
| тоди оплати                                                       | <del>677,85 грн</del><br>557,66 грн                                                       | Методи оплати                                                                                      | 677.85<br>557.66                                                                              |

 Колір тексту на основному кольорі: колір тексту який буде на елементах, що мають фоновий основний колір. Має контраскувати з основним кольором.

| Заповніть, будь ласка,<br>контактну форму | Заповніть, будь ласка,<br>контактну форму                   |
|-------------------------------------------|-------------------------------------------------------------|
| я отримувач<br>Ваша контактна інформація  | я отримувач<br>Інший отримувач<br>Ваша контактна інформація |
| Прізвище                                  | Прізвище                                                    |
| Номер телефону Електронна пошта           | Номер телефону Електронна пошта                             |

 Колір зірок у відгуках: якщо на сторінці чекауту увімкнені відгуки, ця опція відповідає за колір зірок у рейтингу відгуків.

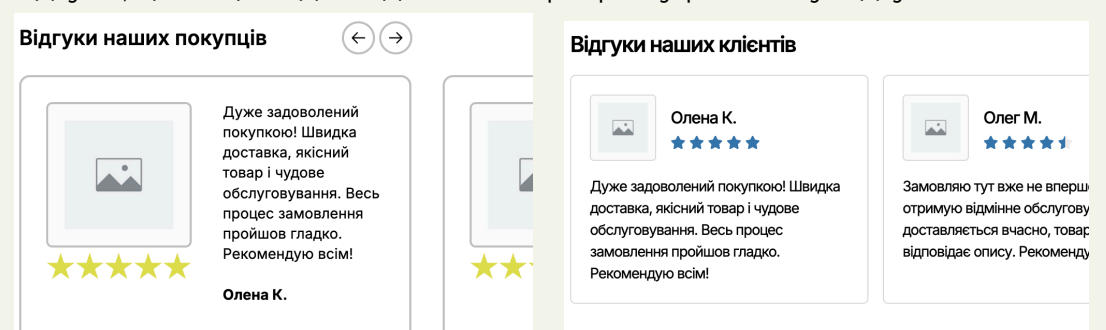

• **Основний колір подяки:** колір, який сигналізує про успішне оформлення замовлення.

| Base associationes #2426         Me on purpurges       Custom on purs silver         Me on purpurges                                                                                                    | Дякуємо за покупку!                                                                                                    | Продовжити покупки                                                    | Дякуємо за покупку!                                                                                                    | Продовжити покупки                                            |
|----------------------------------------------------------------------------------------------------|----------------------------------------------------------------------------------------------------|-----------------------------------------------------------------------|----------------------------------------------------------------------------------------------------|---------------------------------------------------------------|
| Mic omposuysove<br>text text     Tendpoir omposuysove<br>associational productional<br>text text     Tendpoir omposuysove<br>associational productional<br>text text     Tendpoir omposuysove<br>associational<br>text text     Tendpoir omposuysove<br>associational<br>text text     Tendpoir omposuy<br>associational<br>text text     Tendpoir omposuy<br>associational<br>text text     Tendpoir omposuy<br>associational<br>text text     Tendpoir omposuy<br>associational<br>text text     Tendpoir omposuy<br>associational<br>text text     Tendpoir omposuy<br>associational<br>text text     Tendpoir omposuy<br>associational<br>text text     Tendpoir omposuy<br>ass | Ваше замовлення #4266                                                                                                    | Custom onyx silver                                                    | Ваше замовлення #4266                                                                                                    | Custom onyx silver                                            |
|                                                                                                    | Mria ompunujasvia<br>teti teti<br>Eteretimpie na ompunujasvia<br>ompunujasvia<br>tetistetitititetetetetetetetetetetetetet | елинсти: 5<br>0.00 грн<br>Оffers<br>122ци<br>кільісти: 4<br>48.00 грн | Intra emposision<br>tost test<br>tost test<br>energia         Tendoor ompunyeora<br>-1800805555           Exercision<br>empositionem<br>testest@Bestercision         Micros<br>e. Résistant, flormascua do pui,<br>Diomanescua dobar,<br>Empositionem<br>testest@Bestercision           Bigglenenis<br>Tiggen (Subanesis eugo)         Condo anatomi<br>Hostingel-ub nameli<br>Hostingel-ub nameli<br>Hostingel-ub na | Offers<br>Unaderne 4<br>Unaderne 4<br>Unaderne 4<br>48.00 rpm |

 Текст на основному кольорі подяки: колір тексту який буде на елементах, що мають фоновий основний колір подяки. Має контраскувати з основним кольором подяки.

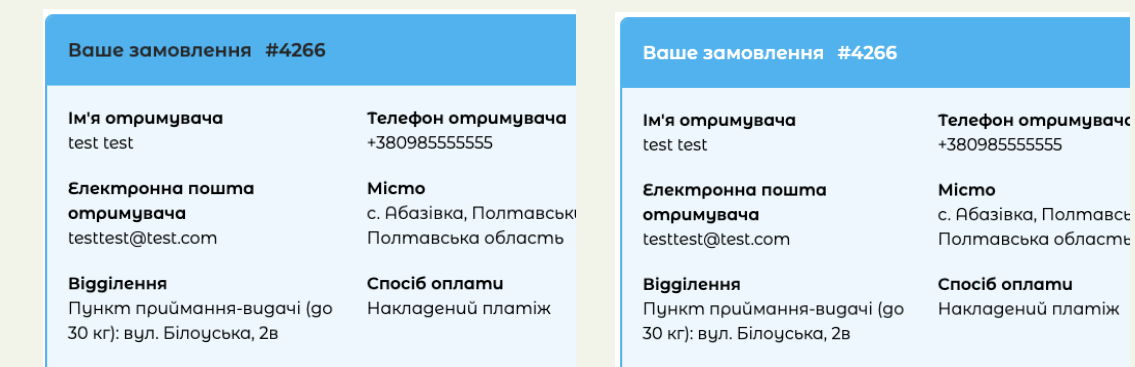

 Колір футера: змінює колір футера (Працює лише для теми Orderly)

| O WAYFORPAY                                                                              | O WAYFORPAY                                                                              |
|------------------------------------------------------------------------------------------|------------------------------------------------------------------------------------------|
| Коментар до замовлення++<br>Залиште коментар тут++                                       | Коментар до замовлення++ Залиште коментар тут++                                          |
| Затвердження++<br>Я даю згоду на обробку персональних даних++<br>Упаковка без пластику Ø | Затвердження++<br>Я даю эгоду на обробку персональних даних++<br>Упаковка без пластику 💋 |
| Обмін і повернення Про_нас<br>Powered by Ordeny                                          | Обмін і повернення Про_нас                                                               |

- Колір тексту на футері: Колір тексту елементів у футері. Має контраскувати з кольором футера. (Працює лише для теми Orderly)
- Колір кнопки рекомендацій та Колір тексту на кнопці рекомендацій: відповідає за колір усіх кнопок, пов'язаних із рекомендаціями, як на сторінці чекауту, так і на сторінці подяки.
- Деталі замовлення:
  - Додати поле email: додати або видалити поле для вводу email з сторінки оформлення замовлення. Відповідно створення замовлення відбуватиметься з або без email.

| Заповніть, будь ласка,      | Заповніть, будь ласка,          |
|-----------------------------|---------------------------------|
| контактну форму             | контактну форму                 |
| Я отримувач Інший отримувач | Я отримувач Інший отримувач     |
| Ваша контактна інформація   | Ваша контактна інформація       |
| Прізвище                    | Прізвище                        |
| Номер телефону              | Номер телефону Електронна пошта |

 Поле email обов'язкове: якщо ви увімкнули поле email в попередньому пункті, ви можете зробити його введення не обов'язковим, щоб процес оформлення замовлення став простішим для деяких користувачів.

| Я отримувач Інший отримувач     | Я отримувач Інший отримувач |  |
|---------------------------------|-----------------------------|--|
| Ваша контактна інформація       | Ваша контактна інформація   |  |
| Прізвище Ім'я                   | Прізвище *                  |  |
| Номер телефону Електронна пошта | Номер телефону *            |  |

 Додати поле номеру телефону: додати або видалити поле для вводу номеру телефона з сторінки оформлення замовлення.
 Відповідно створення замовлення відбуватиметься з або без номеру телефона. Якщо клієнт обере "не телефонувати мені" ви отримаєте відповідний ідентифікатор у створеному замовленні на admin сторінці shopify вашого магазину.

 Лише українські номери телефону: Якщо увімкнено, поле введення номера телефону буде у форматі +38 (\_\_) \_\_\_\_ (лише українські номери). Якщо вимкнено, клієнти зможуть вводити номери телефонів у будь-якому форматі.

| Я отримувач         | Інший отримувач | Я отримувач             | Інший отримувач |
|---------------------|-----------------|-------------------------|-----------------|
| Ваша контактна інф  | формація        | Ваша контактна інф      | оормація        |
| Прізвище            | Р'я             | Прізвище                | R'M             |
| Не телефонувати мен | i               | Номер телефону          |                 |
| (                   |                 | <br>Не телефонувати мен | i               |

 Прапорець 'Не телефонувати мені': додати або видалити поле, де користувач могтиме відмітити, що не бажає щоб йому телефонували щодо уточнень або підтвердження оформлення замовлення.

| Ваша контактна інформація | 4    | Ваша контактна інфор     | мація               |
|---------------------------|------|--------------------------|---------------------|
| Прізвище                  | Ім'я | Прізвище                 | Ім'я                |
| Номер телефону            |      | Номер телефону           |                     |
| Не телефонувати мені      |      | Пілпишіться на наші нови | ини та слілкуйте за |

 Можливість замовлення на юридичну особу: якщо увімкнено, клієнти матимуть можливість оформити замовлення як юридична особа.

| Я отримувач         | Інший отримувач | Юридична особа           |
|---------------------|-----------------|--------------------------|
| Ваша контактна інф  | оормація        |                          |
| Назва компанії      | єдрпо           | y                        |
| ПІБ довіреної особи | ІПН (інд        | ивідуальний податковий н |
| Номер телефону      | Електро         | онна пошта               |

 Можливість підписатися на новинки та пропозиції: якщо увімкнено, на сторінці чекауту з'явиться чекбокс, де клієнти зможуть підписатися на новини та пропозиції вашого Shopify магазину.

| Номер телефону            | Електрон             |
|---------------------------|----------------------|
| Підписатися на спеціальні | пропозиції та знижки |

- **Дозволити доставку для цифрових товарів:** при вимкненому налаштуванні способи доставки та вартість доставки зникатимуть, якщо всі товари в кошику є цифровими.
- Можливість пакування без пластику: прапорець, який дає змогу клієнтам обирати чи бажають вони, щоб упаковка товарів не містила пластику.

#### • Додаткові поля:

• **Дозволити редагування товарів:** чи зможе клієнт на сторінці чекауту збільшувати або зменшувати кількість товарів, а також видаляти товари з кошика

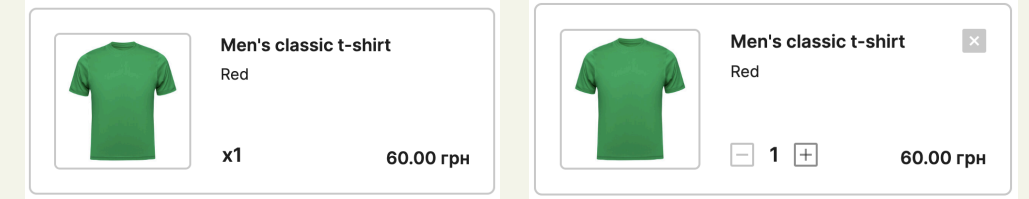

- **Дозволити редагування безкоштовних товарів:** якщо вимкнено, елементи керування кількістю для безкоштовних товарів зникнуть.
- Задати мінімальну вартість замовлення (грн): встановіть мінімальну вартість замовлення. Якщо сума замовлення менша за цю вартість, клієнт отримає сповіщення про необхідну суму для оформлення замовлення. Кнопка оплати буде недоступна, доки вартість замовлення не досягне встановленого мінімуму.

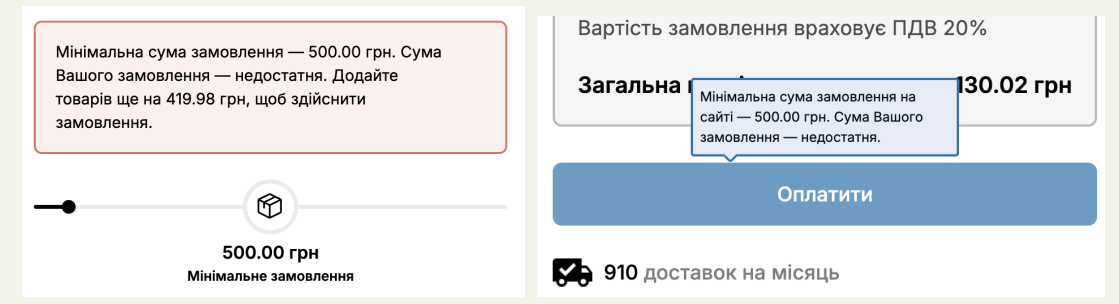

- Показати інформацію, що вартість замовлення враховує ПДВ: в деталях замовлення з'явиться напис, що вартість замовлення враховує ПДВ 20%. У разі якщо ПДВ нараховується поверх вартості товарів, напис не виводиться, а відображатиметься сама сума ПДВ.
- Поле для промокоду: додати або видалити поле для вводу промокоду на сторінці оформлення замовлення.

| Деталі замовлення (                                       | 9 шт.)                              | Деталі замовлення                                         | (9 шт.)                             |
|-----------------------------------------------------------|-------------------------------------|-----------------------------------------------------------|-------------------------------------|
| 5 × Custom onyx silver<br>4 × Offers<br>Вартість доставки | 0.00 грн<br>48.00 грн<br>від 50 грн | 5 x Custom onyx silver<br>4 x Offers<br>Вартість доставки | 0.00 грн<br>48.00 грн<br>від 50 грн |
| Введіть промокод                                          | +                                   | Загальна вартість                                         | 48.00 грн                           |
| Загальна вартість                                         | 48.00 грн                           | Замовити                                                  | И                                   |

• Поле для подарункової картки: Для роботи Подарункових сертифікатів Вам потрібно в Admin панелі Shopify для арр яке створювали для Orderly додати доступи - write\_gift\_cards, read\_gift\_cards.

Є незначні зміни в роботі подарункових сертифікатів, якщо сертифікат використаний не повністю і на ньому залишилися кошти, то буде створено новий сертифікат на суму, яка залишилася та користувач отримує новий сертифікат на сторінці подяки.

• **Чайові для магазину:** дозволяє клієнтам додавати чайові на сторінці чекауту.

| Додати чайові                     |                                  |                       |               |                                  |
|-----------------------------------|----------------------------------|-----------------------|---------------|----------------------------------|
| <ul> <li>Додати чайові</li> </ul> |                                  |                       |               | Залишити чайові                  |
| <b>10%</b><br>13.00 #             | <b>15%</b><br>19.50 <del>8</del> | <b>20%</b><br>26.00 ₽ | Інша сума     | 10% 15% 20% Інша сума Без чайови |
| Інша сума                         |                                  |                       | Додати чайові |                                  |
| Дякуємо за чайові! Ва             | ша підтримка дуже ва             | жлива для нас.        |               | Інша сума Додати чайо            |
| Не додавати чайс                  | ові                              |                       |               |                                  |

 Upsell (Допродаж товарів): дає можливість додати поле з рекомендаціями по продуктам, які клієнт може додати до свого кошику прямо із сторінки оформлення. Налаштування рекомендацій можливе через Shopify app - Search & Discovery

| Ми відшукали                                                               | ×                       | Ми відшукали ідеальний това                                              | р для вашого вибор              | y! ×   |
|----------------------------------------------------------------------------|-------------------------|--------------------------------------------------------------------------|---------------------------------|--------|
| ідеальний товар<br>для вашого вибору<br>Amazing Concrete Bag<br>Collection | !<br>SALE<br>577.85 грн | SALE                                                                     | Size xs Color red Element water | ~<br>~ |
| 5<br>Додати до кошика 🕁                                                    | 57.66 грн               | Amazing Concrete Bag<br>Collection<br>557.66 грн 67 <del>7.85 г</del> рн | - 1 +                           | Додати |

- Upsell для сторінки подяки: на сторінці подяки буде відображатися рекомендація обраного вами товару. При додаванні товару, клієнт буде перенаправлений на сторінку чекауту з цим товаром у кошику.
- Додаткове повідомлення: напишіть повідомлення, яке буде відображатися всім користувачам на сторінці оформлення.

| Додаткове повідомлення<br>Підпишіться на наші новини та слідкуйте за<br>акціями, щоб бути в курсі спеціальних<br>пропозицій та отримувати ексклюзивні знижки. | Інше                                                                                                    |   | Номер телефону                                                                                                    |
|----------------------------------------------------------------------------------------------------|----------------------------------------------------------------------------------------------------|---|----------------------------------------------------------------------------------------------------|
|                                                                                                    | Додаткове повідомлення<br>Підпишіться на наші новини та слідкуйте за<br>акціями, щоб бути в курсі спеціальних<br>пропозицій та отримувати ексклюзивні знижки. | 0 | Підпишіться на наші новини та слідкуйте за<br>акціями, щоб бути в курсі спеціальних пропозицій<br>та отримувати ексклюзивні знижки. |

 Коментар до оплати: дає змогу користувачам залишати коментарі та побажання щодо замовлення. Відповідний коментар потрапить у створене замовлення в admin сторінку shopify вашого магазину.

| O LIQPAY≫                                 | Оплата за реквізитами ч                   |
|-------------------------------------------|-------------------------------------------|
| O 🛦 Fondy                                 | Коментар до замовлення                    |
| Оплата за реквізитами ч                   | Залиште коментар тут                      |
| Затвердження                              |                                           |
| Я даю згоду на обробку персональних даних |                                           |
| Упаковка без пластику 💋                   |                                           |
|                                           | Затвердження                              |
|                                           | Я даю згоду на обробку персональних даних |

- Эгода на обробку персональних даних: для оформлення замовлення, клієнт повинен погодитися на обробку персональних даних, натиснувши на відповідний прапорець.
- Код фіскалізації за замовчуванням: код фіскалізації, який буде застосовуватися у випадку коли продукт не має метафілда зі значенням "uktzed". (Детальніше в підключені інтеграції monobank)
- **Powered by Voodoo:** непомітний надпис з посиланням внизу чекаут сторінки. За необхідності можна відключити
- Відображати теги продуктів в замовленні: Використовується, щоб теги які лежать на продуктах при замовлені потрапляли в теги ордеру в admin панелі Shopify.
- Відображати валюту, обрану в магазині: на сторінці оформлення замовлення та сторінці подяки буде відображатися валюта, яку клієнт вибрав у магазині. Оплата все одно буде проводитися в гривнях. Якщо функцію вимкнено, всюди буде відображатися гривня.

#### • Контент:

зміна тексту для сторінки оформлення та подяки

#### • Заохочення:

додаткова інформація про магазин та його досягнення, у вигляді блоків

для створення ввести:

 а) Назва заохочення (Inducements title): використовується як ідентифікатор заохочення, не відображається на сторінці оформлення

- b) Текст заохочення (Inducements text): текст який відображається біля фото на сторінці оформлення
- c) Фото (Photo): фотографія біля тексту (не обов'язково)
- d) Позиція (Position): позиція на сторінці (Вгорі ліворуч, Вгорі праворуч, Знизу ліворуч, Знизу праворуч )

створені заохочення можна редагувати натиснувши на іконку олівця, а також переміщувати, затиснувши три горизонтальні лінії ліворуч від створеного заохочення, змінюючи позицію (Вгорі ліворуч, Вгорі праворуч, Знизу ліворуч, Знизу праворуч ) та порядок відображення

приклад заохочення:

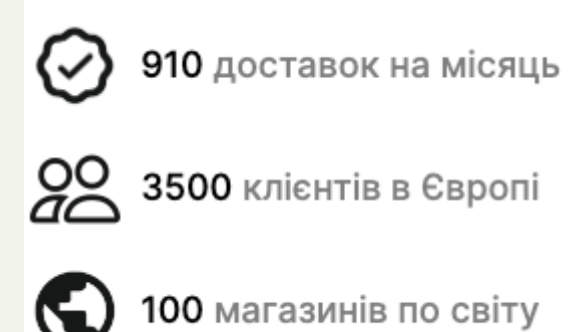

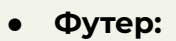

Дозволяє увімкнути футер на сторінці чекауту, де можна відобразити політику конфіденційності, інформацію про вас, умови використання тощо.

| Я даю згоду на о        | обробку персональних даних++ |         |  |
|-------------------------|------------------------------|---------|--|
| Упаковка без пластику 💋 |                              |         |  |
|                         |                              |         |  |
|                         | Обмін і повернення           | Про_нас |  |
|                         |                              |         |  |

#### • Відгуки:

Дозволяє увімкнути відгуки на сторінці чекауту, які ви створюєте самостійно.

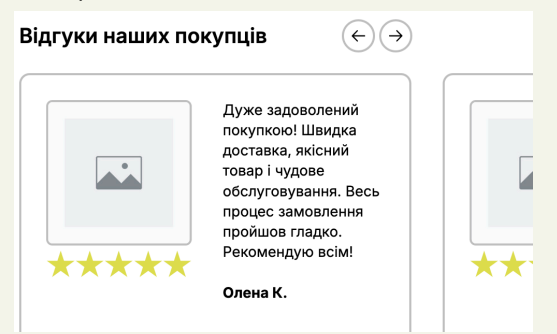

# 5. Оплата:

• Тарифи:

Щоб чекаут залишався активним у вас має бути підключений план підписки. Для підключення підписки по тарифу на сторінці (Оплата -> Тарифи) натисніть кнопку "Вибрати план" та проведіть оплату. Сума оплати за обраний тариф є фіксованою та знімається автоматично відповідно до вашого вибраного плану та терміну.

Перелік тарифних планів:

- Базовий: \$60/місяць + 1% від кожної транзакції.
- Стандартний: \$162/3 місяці + 0,95% від кожної транзакції.
- Розширений: \$306/6 місяців + 0,90% від кожної транзакції.
- Професійний: \$576/рік + 0,85% від кожної транзакції.

Для відключення плану підписки натисніть "Відписатися" на вже оплаченому плану підписки.

Прапорець "Checkout" дозволяє поставити на паузу чекаут, не відключаючи план підписки.

Якщо у вас просрочена оплата, натисніть кнопку "Перепідписатися" та здійсніть оплату для відновлення тарифного плану.

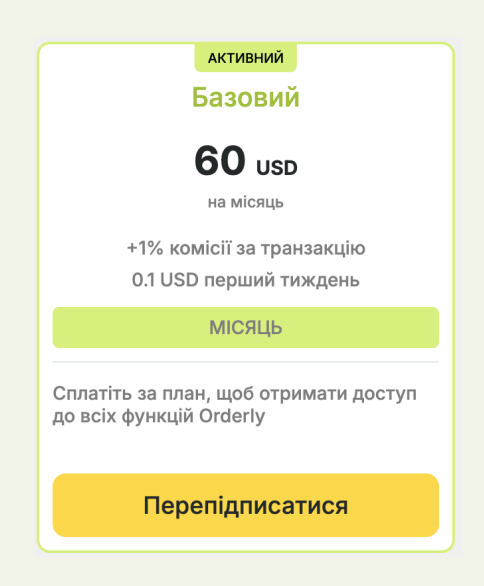

• Рахунки:

Щомісяця І числа, якщо за попередній місяць на вашому магазині проводилися оплати через сторінку оформлення Orderly, з'являється рахунок (% від транзакцій), який потрібно сплатити до 7 числа включно. При несплаті рахунку до 7 числа, ваш магазин буде відключено від сторінки оформлення Orderly до моменту, поки оплата не буде проведена.

# Додавання read\_products та write\_products access scopes

Додавання read\_products та write\_products access scopes для нормальної роботи фіскалізації monobank для магазинів, які підключилися до травня 2024

1. Відкрити налаштування Orderly в Shopify та вибрати "Apps and sales channels".

| Vs         | Voodoo sandbox<br>voodoo-dev-store.com |
|------------|----------------------------------------|
| 8          | Store details                          |
| á          | Plan                                   |
| S          | Billing                                |
| 20         | Users and permissions                  |
| 9          | Payments                               |
| 1          | Checkout                               |
| 1          | Customer accounts                      |
|            | Shipping and delivery                  |
| ø          | Taxes and duties                       |
| <b>Q</b>   | Locations                              |
| 83         | Gift cards                             |
| Cs         | Markets                                |
| 85         | Apps and sales channels                |
| R          | Domains                                |
| 滍          | Customer events                        |
| 2          | Brand                                  |
| ٠          | Notifications                          |
| 8          | Custom data                            |
| <b>A</b> ≵ | Languages                              |
| ô          | Customer privacy                       |
| E          | Policies                               |
| 6          | Store activity log                     |
|            |                                        |

2. Натисніть "Develop apps" та виберіть зі списку застосунок, який підключено до Orderly

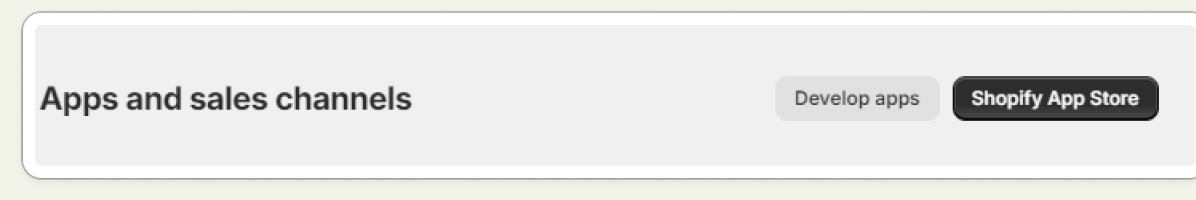

3. Перейдіть у вкладку "Configuration" та натисніть "Edit" навпроти "Admin API integration". У списку увімкніть read\_products та write\_products та збережіть зміни.

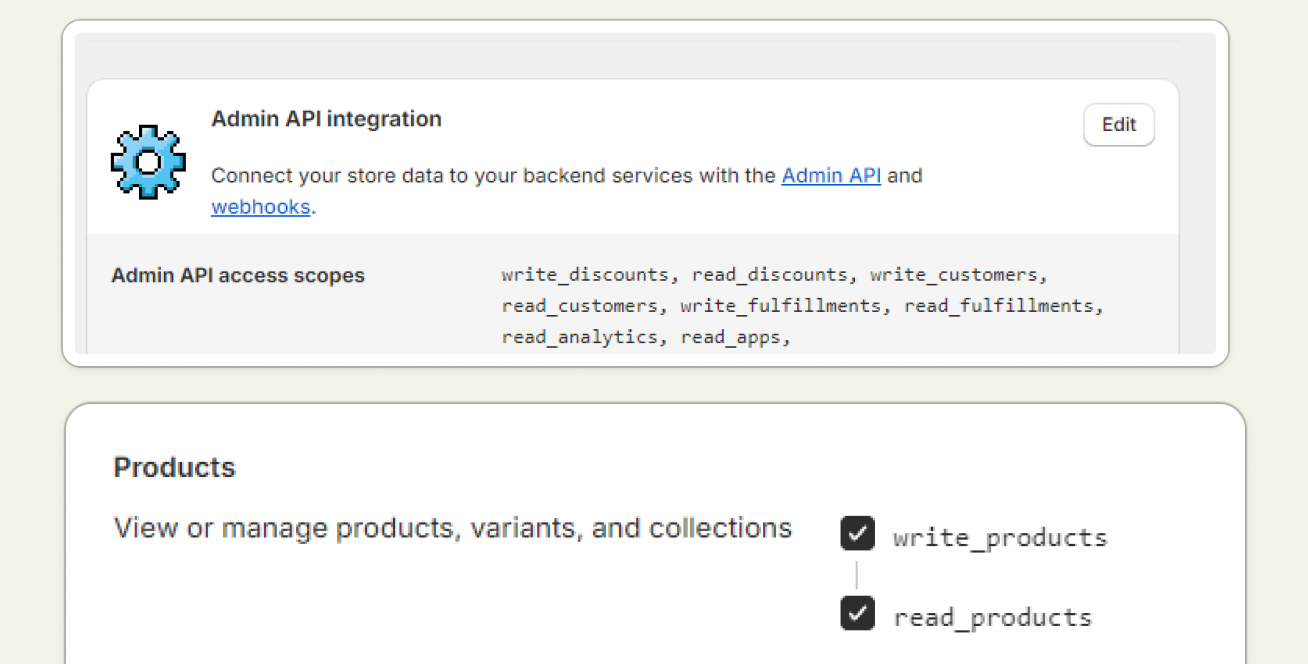